La salle de lecture virtuelle (SLV) ou l'antichambre des Archives nationales

S(d + b)2

https://www.siv.archives-nationales.culture.gouv.fr/

Sandrine Heiser

26 janvier 2024

## Attention ! Un site peut en cacher un autre...

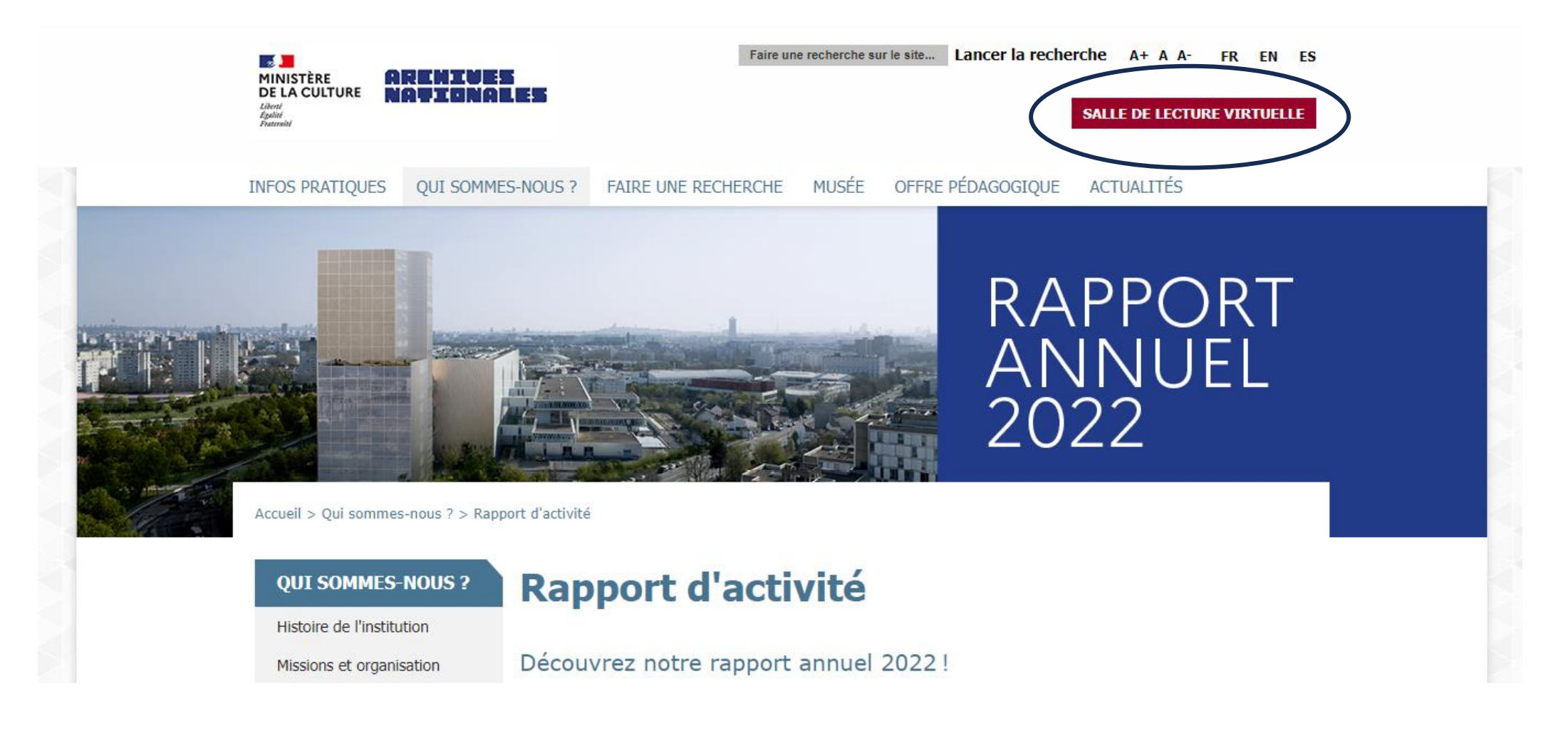

https://www.archives-nationales.culture.gouv.fr/rapport-d-activite

Chiffres clés 2022

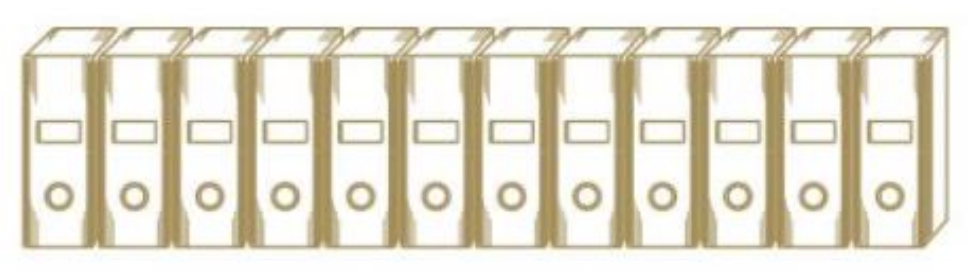

## FONDS & COLLECTIONS

383 km linéaires de fonds et collections conservés

4429 m linéaires de documents collectés (dont 15 % d'origine privée)

29 téraoctets d'archives électroniques collectées

**30000** instruments de recherche et **11 millions** de documents numérisés consultables en ligne dans la salle de lecture virtuelle

## Le site institutionnel des Archives nationales offre des réponses aux questions les plus fréquentes à partir de la rubrique « Faire une recherche »

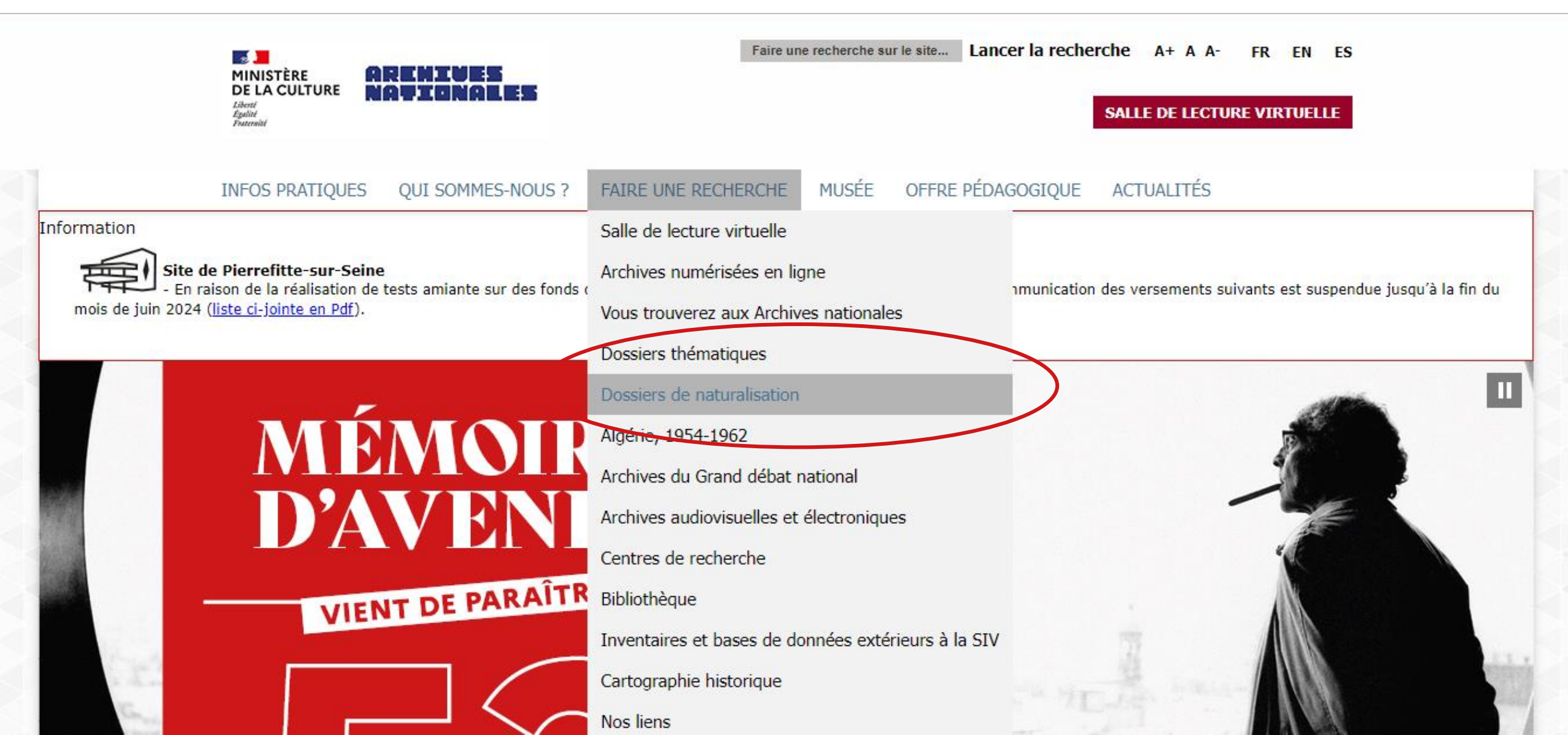

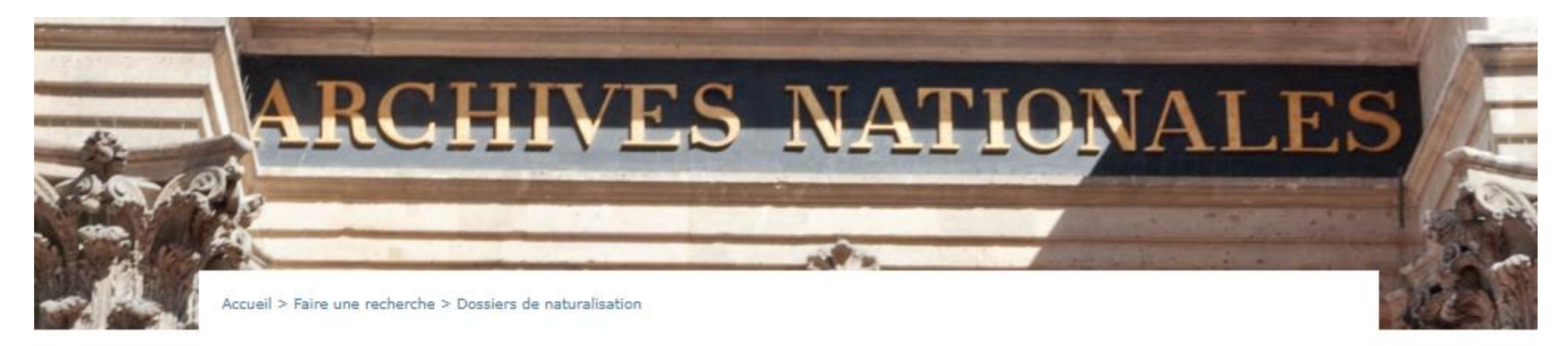

#### FAIRE UNE RECHERCHE

Salle de lecture virtuelle F Archives numérisées en ligne Vous trouverez aux Archives nationales Dossiers thématiques Dossiers de naturalisation Algérie, 1954-1962 Archives du Grand débat national Archives audiovisuelles et électroniques Centres de recherche

### Dossiers de demande de naturalisation

Preuves de nationalité : les informations essentielles à voir en vidéos ci-dessous

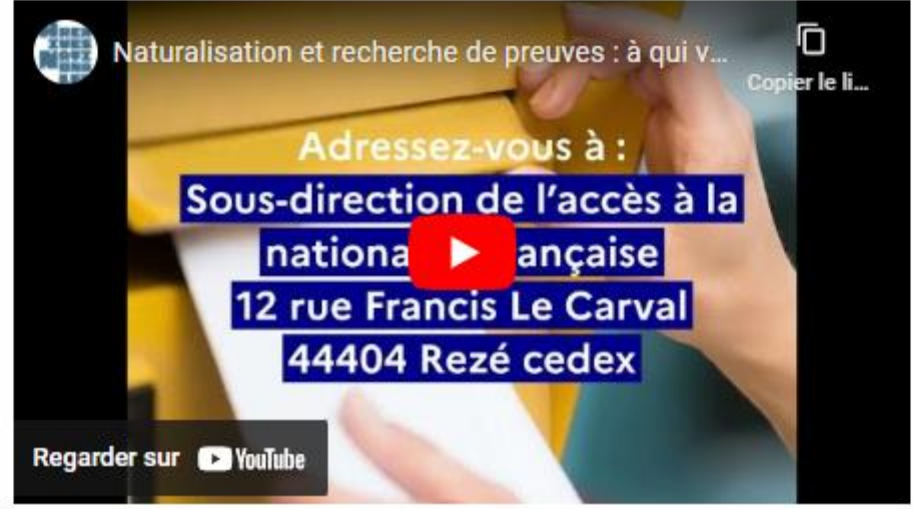

#### ▲ Salle de lecture virtuelle ▲ ACCÈS SÉCURISÉ

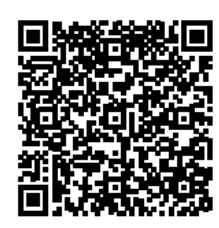

La SIV [salle des inventaires virtuelle] devient la SLV [salle de lecture virtuelle] !

En juin 2023, la Salle des inventaires virtuelle a été rebaptisée « Salle de lecture virtuelle » en raison de l'extension du périmètre de l'offre proposée par les Archives nationales à distance

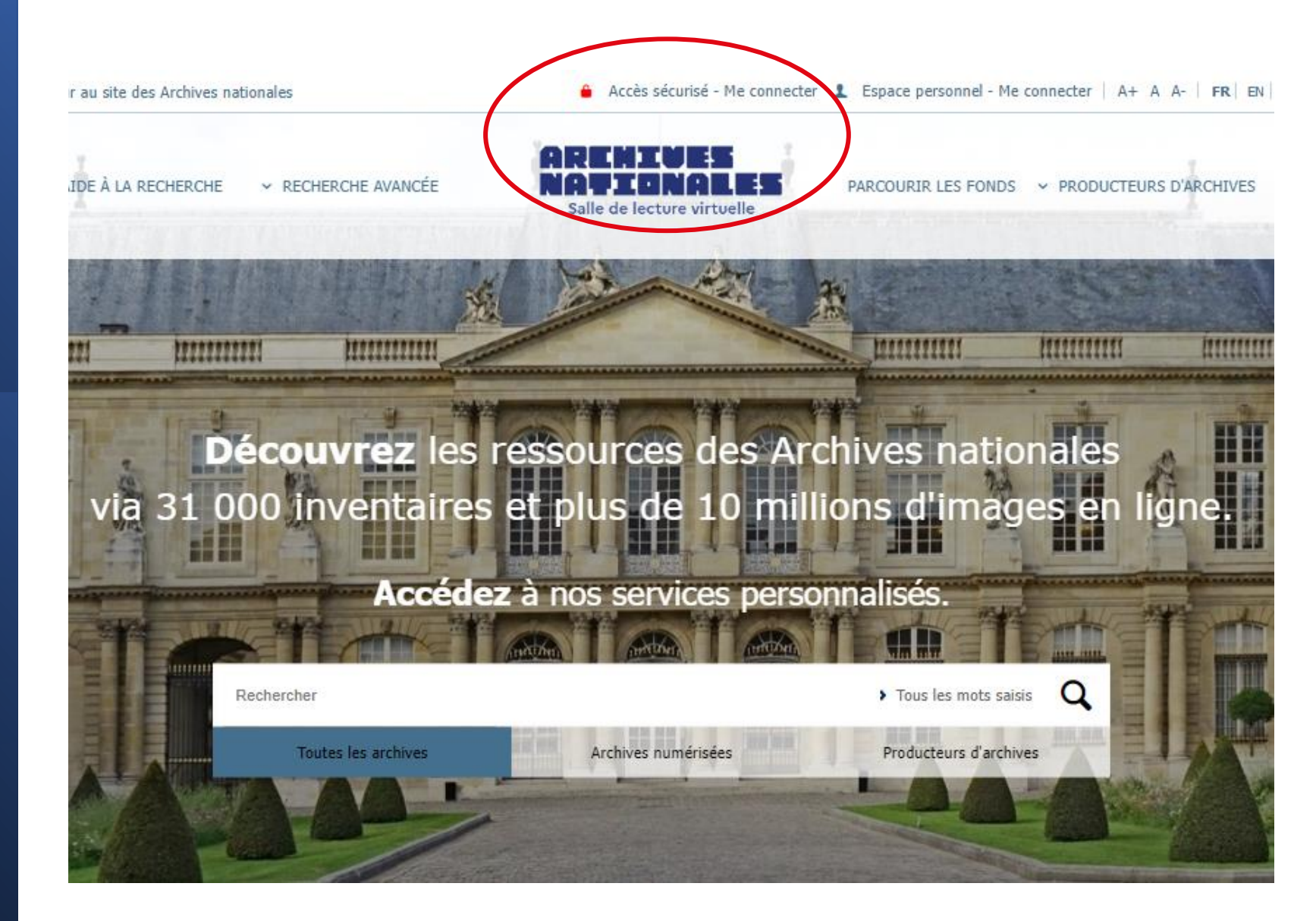

Que peut-on faire depuis chez soi ?

#### AIDE À LA RECHERCHE 🛛 👻 RECHERCHE

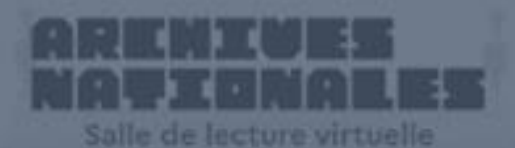

#### PARCOURIR LES FONDS Y PRODUCTEURS D'ARCHIVE

Parcourir le panorama des fonds et utiliser les formulaires de recherche Effectuer des recherches dans les inventaires décrivant les documents d'archives

## Consulter les archives numérisées

Accéder à votre **Espace personnel** et à nos services en ligne

Demander une aide dans votre recherche

Se connecter à l'<u>accès</u> <u>sécurisé</u>

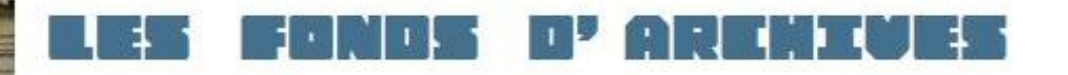

Cet espace vous offre une vue générale des fonds des Archives nationales. Il liste les inventaires en ligne ou disponibles sous forme papier en salle de lecture.

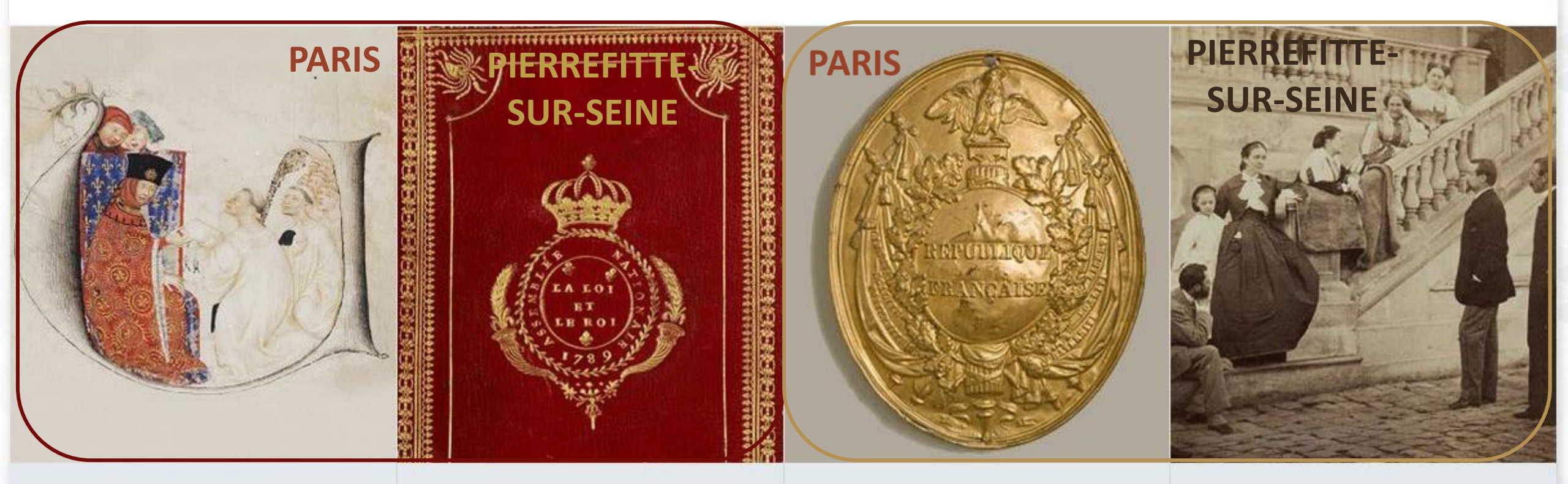

#### Moyen Âge et Ancien Régime

Archives des institutions centrales : Trésor des chartes, départements ministériels (hors Guerre et Affaires étrangères), cours souveraines. Archives de la ville et du diocèse de Paris (évêché, paroisses,

#### De 1789 à nos jours

Archives des chefs d'État et de gouvernement, des ministères (hors Défense et Affaires étrangères), des établissements publics et des hautes juridictions (Cour de cassation, Cour de sûreté de l'État, Cour des comptes, etc.). Archives des organismes liés aux

#### Notaires de Paris

Minutes et répertoires (archives publiques) des notaires de Paris de l'origine au début du XXe siècle. Dossiers de clients, archives des offices notariaux, comptabilités (archives privées) de certaines études parisiennes.

#### Personnes, familles et associations

Q

Archives de personnes, de familles et d'organismes privés qui ont joué un rôle historique d'importance nationale (hors archives d'entreprises).

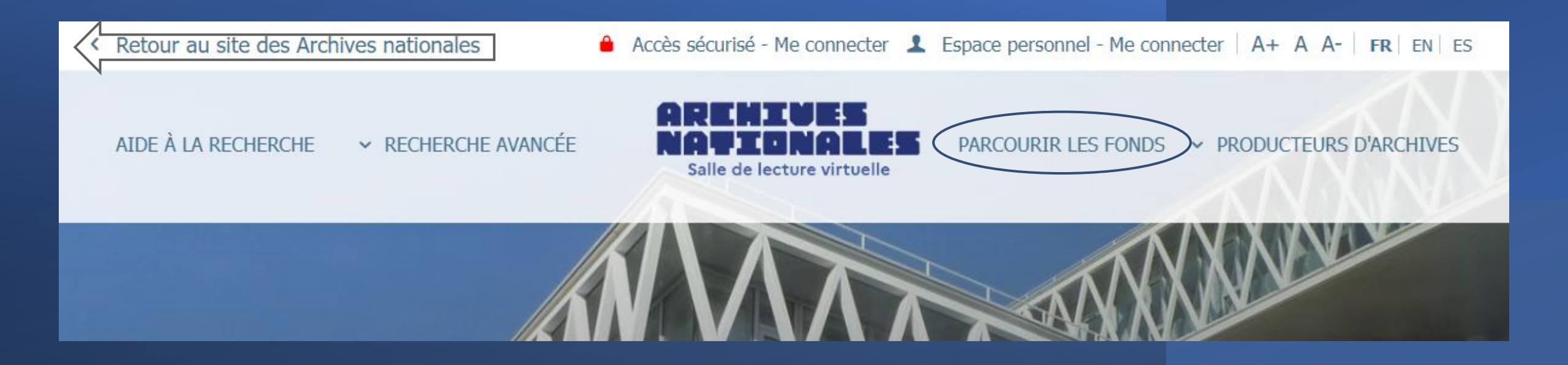

## Parcourir le panorama des fonds

Pour débuter ses recherches, il peut s'avérer utile de consulter le **plan d'orientation général (POG)**. Cet espace offre une vue générale des fonds des Archives nationales. Recherche effectuée : <u>Claudius Petit</u> 5 résultats dans dans le POG.

#### LES FONDS D'ARENIVES

Rechercher : claudius petit

Q

Cet espace vous offre une vue générale des fonds des Archives nationales. Il liste les inventaires en ligne ou disponibles sous forme papier en salle de lecture.

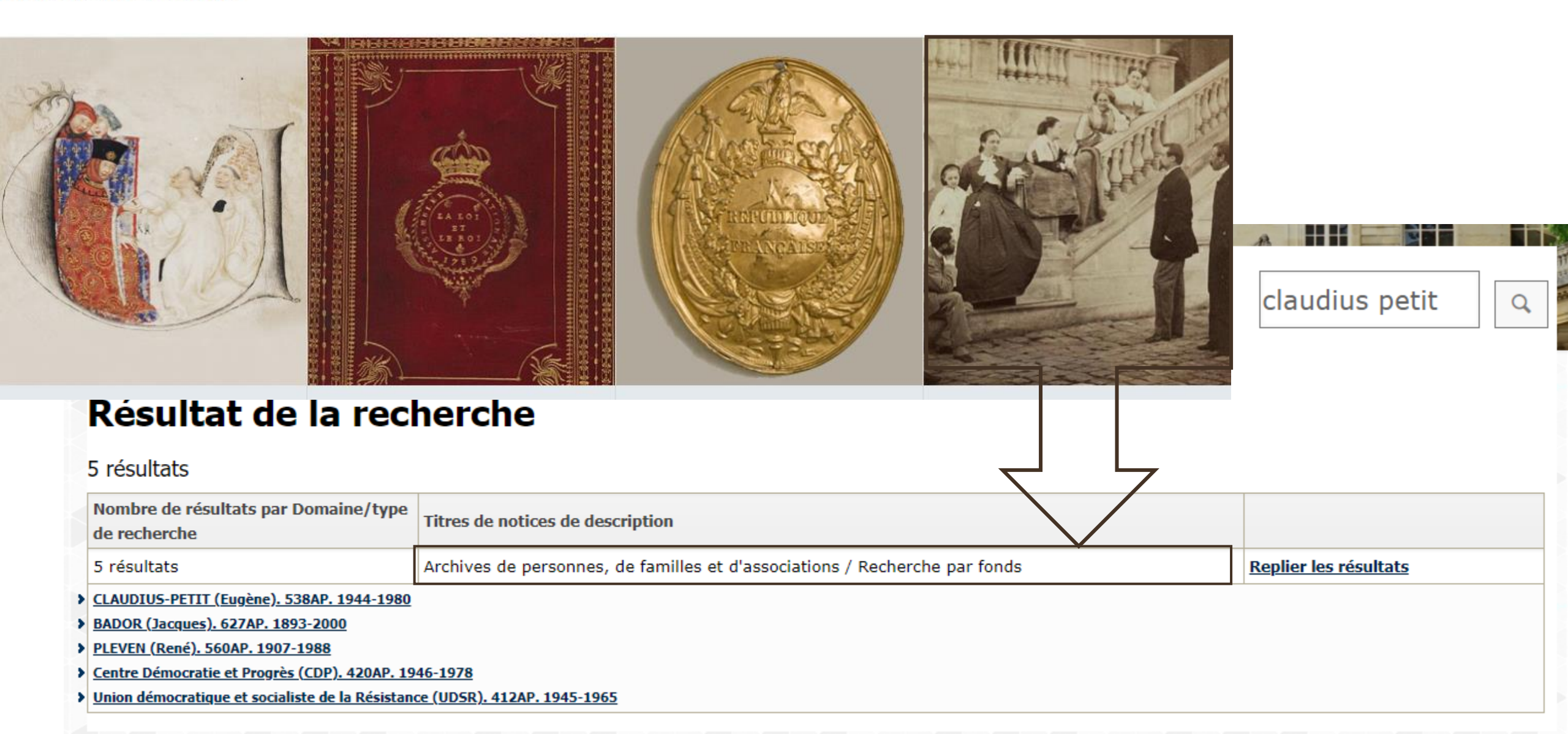

.

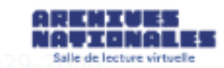

#### Q

ASTRUC (Gabriel). 409AP. AUBERT-DUBAYET (général).

170AP. AUDOLLENT (Georges). 466AP.

- AUJAS, RATTON et SONNERY (familles). 493AP.
- AURILLAC (Jean et Michel). 365AP.

AURIOL (Vincent). 552AP.

AUTHIER-CHANTÉRAC (famille). 326AP.

AUZOUX (docteur). 242AP.

AVARAY (famille d'). 589AP.

-<u>-</u> B.

BACH (Daniel). 769AP. BACHELET (Prisca). 203AS(I).

BACRI (Roland). 30AR.

#### BADOR (Jacques). 627AP.

BAILLAUD (Benjamin). 759AP.

- BAO DAÏ. 802AP.
- BARATIER (général Albert). 99AP.
- BARBA (Manuel). 91AP.

BARBEDIENNE (Maison).

| BADOR (Jacques). 627AP.                                                                                                    | ut de nace    |
|----------------------------------------------------------------------------------------------------|---------------|
| Description                                                                                                    | it de page    |
| 627AP/59-110. Eugène Claudius-Petit. 1946-1994.                                                                                                    | $\overline{}$ |
| <ul> <li>&gt; 627AP/59-82. Activités politiques : membre du Club de l'U.D.S.R., ministre de la Reconstruction et de l'urbanisme, ministre Travail et de la Sécurité sociale, député de la Loire, maire de Firminy. 1946-1971.</li> <li>&gt; 627AP/83-95. La Sonacotra et ses filiales HLM. 1952-1983.</li> <li>&gt; 627 AP/96-107. Logement et promotion sociale : correspondance, comptes rendus de réunions, rapports d'activités, études 1994.</li> <li>&gt; 627AP/108-110. Le Club des jeunes Canibouts et équipements sociaux, sanitaires et culturels à Nanterre. 1960-1981.</li> </ul> | du<br>. 1971- |
| Conditions d'accès                                                                                                    |               |
| Communication soumise à l'autorisation des ayants-droit, sauf :<br>627AP/83, 86, 88, 89, 91, 92 : communication libre, selon le règlement de la salle de lecture des Archives nationales.                                                                                                    |               |

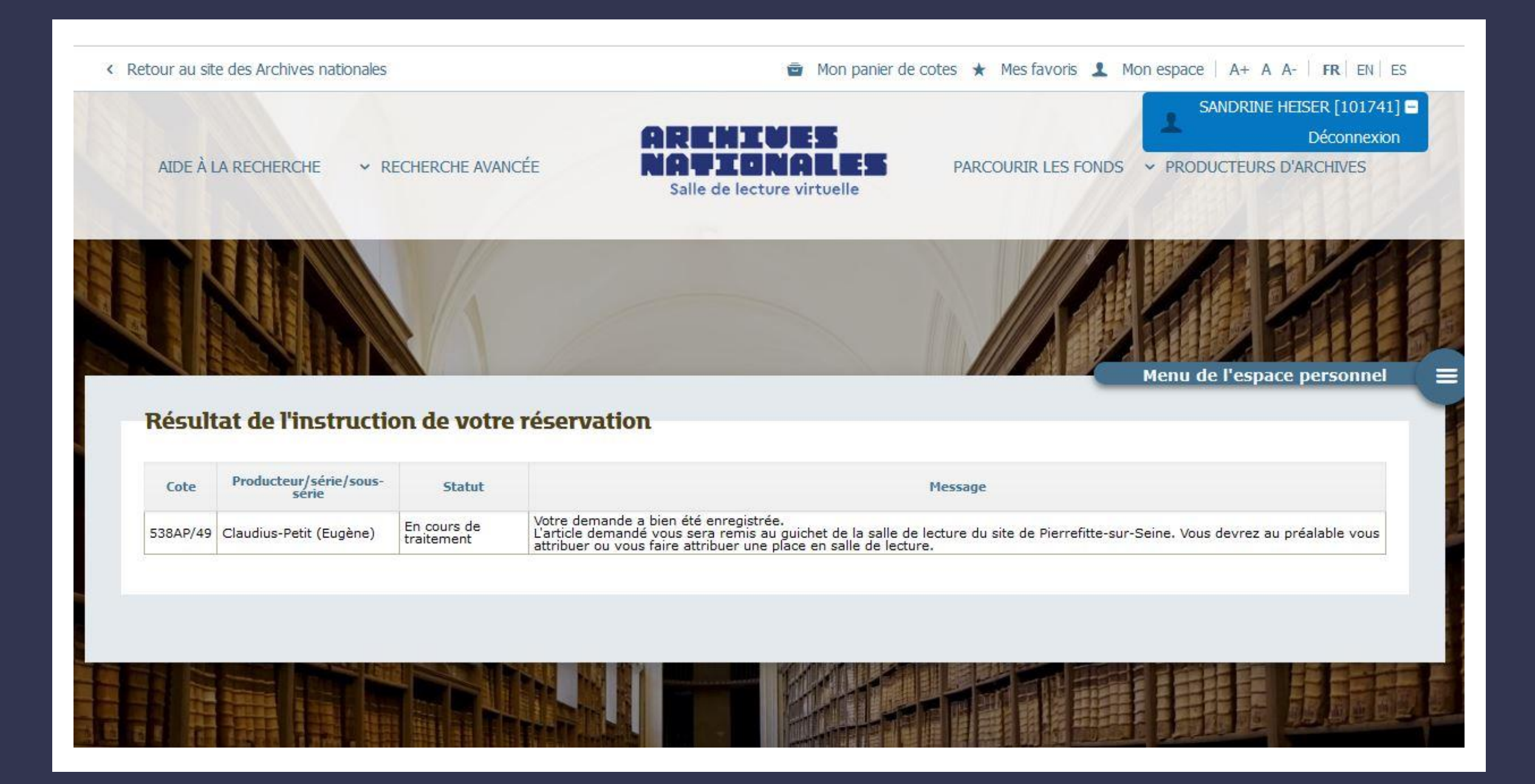

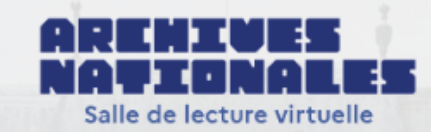

PARCOURIR LES FONDS Y PRODUCTEURS D'ARCHIVES

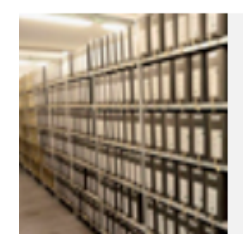

#### RECHERCHER DANS TOUS LES PRODUCTEURS D'ARCHIVES

Rechercher dans les notices (encore succinctes) décrivant les producteurs des fonds conservés aux Archives nationales. Actuellement, sont déjà disponibles les notices des administrations centrales de l'État depuis les années 1970 et celles des notaires de Paris (10 000 notices environ).

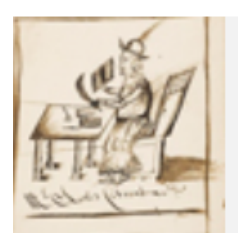

#### RECHERCHER UNE ÉTUDE OU UN NOTAIRE DE PARIS

Rechercher des renseignements sur un notaire ou une étude. Identifier le notaire qui aurait pu passer un acte, à partir des indications de guartier, etc.

Les Archives nationales conservent la totalité des minutes qui leur sont parvenues, pour les 122 études (numérotées en chiffres romains de I à CXXII) que comptait alors la capitale. Les documents les plus anciens remontent, pour quelques études, jusqu'à la fin du XV<sup>e</sup> siècle.

### Rechercher par producteurs d'archives

#### ECHERCHER DANS TOUS LES PRODUCTEURS D'ARCHIVES

RECHERCHE AVANCÉE

AIDE À LA RECHERCHE

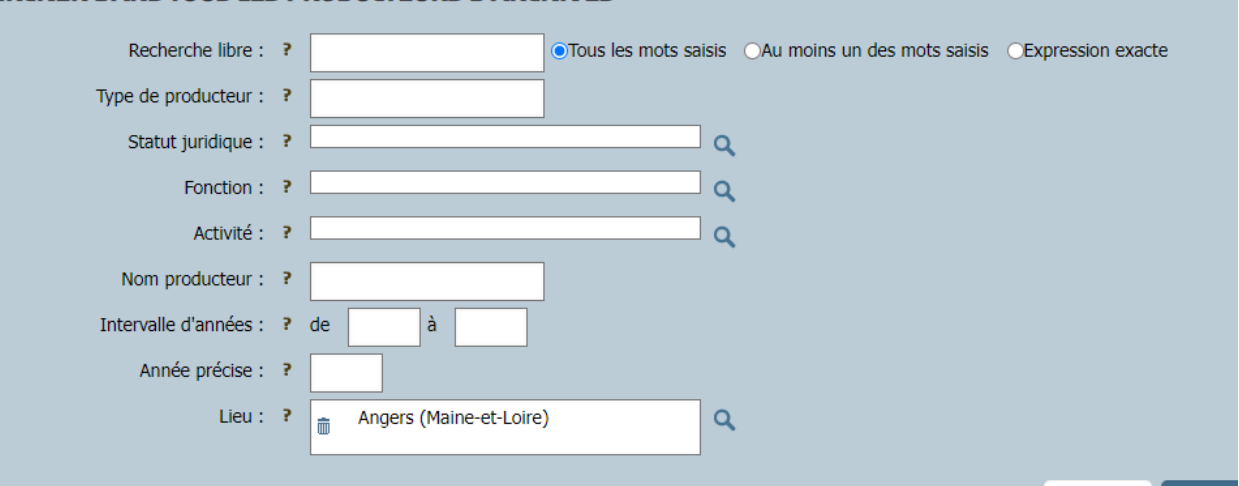

PARCOURIR LES FONDS Y PRODUCTEUI

AIDE À LA RECHERCHE

RECHERCHE AVANCÉE

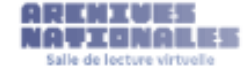

PAR

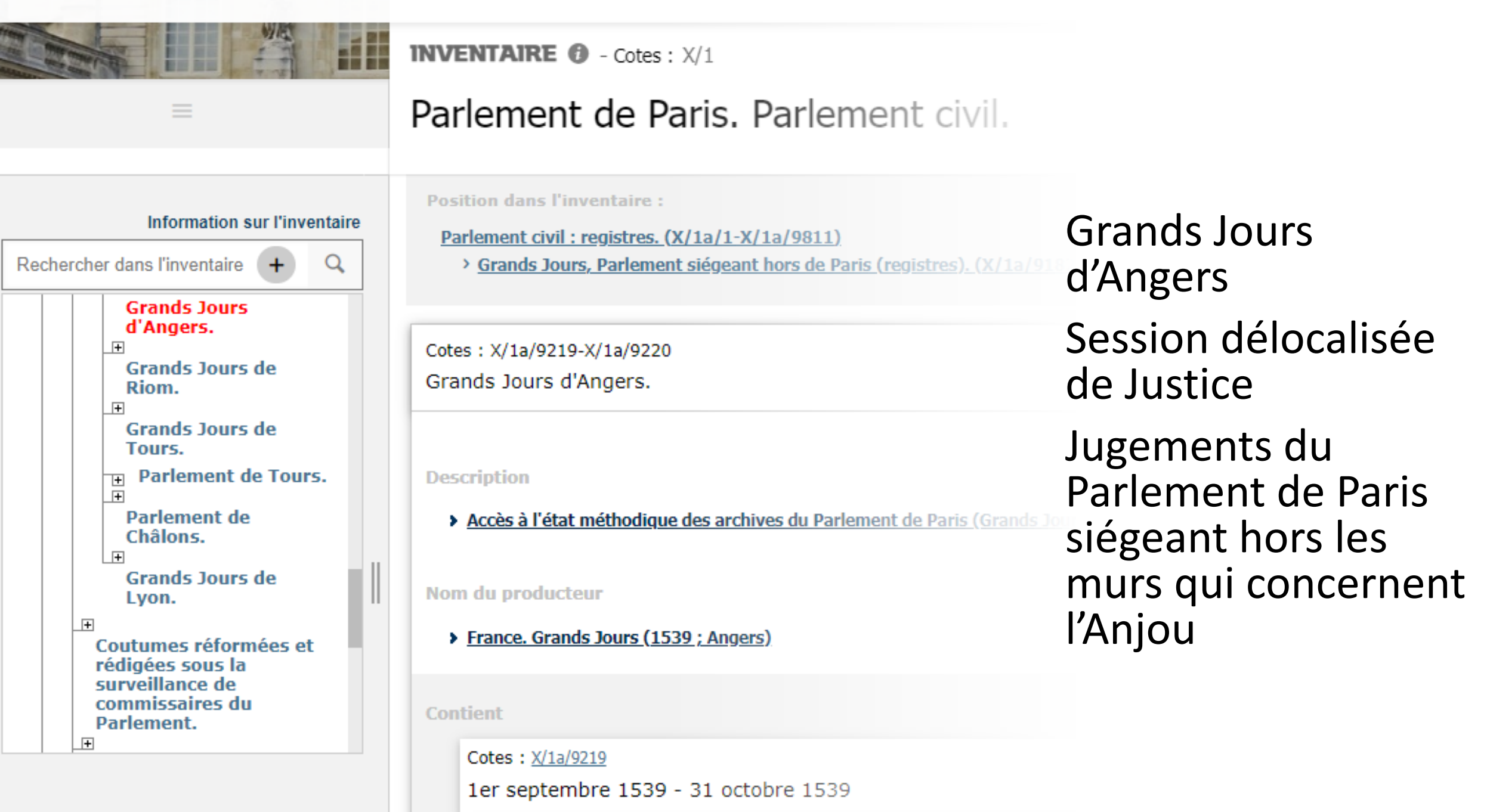

AIDE À LA RECHERCHE

✓ RECHERCHE AVANCÉE

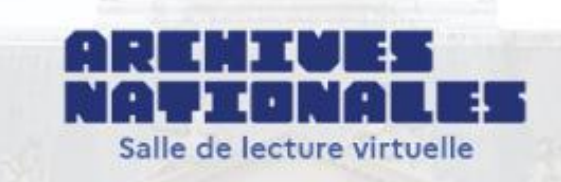

#### PARCOURIR LES FONDS Y PRODUCTEURS D'ARCHIVE

#### **RECHERCHE DANS TOUS LES INVENTAIRES**

Faites une recherche dans les 24 000 inventaires actuellement en ligne, ainsi que dans les bases Arcade, Archim et Leonore.

#### ACCÉDER AU FORMULAIRE >

#### SAISIR UNE COTE

Vous pouvez vérifier l'existence d'une cote aux Archives Nationales. Si elle est décrite dans un inventaire, la cote est active et vous pouvez cliquer sur elle pour accéder à sa description.

Ex: 440AP/1

VALIDER

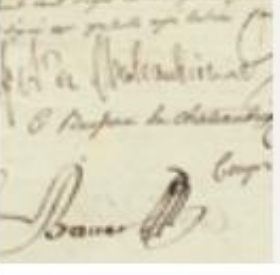

#### **ARCHIVES DES NOTAIRES DE PARIS**

Interrogez les inventaires décrivant les fonds des 122 études des notaires de Paris : minutes, actes quand ils sont dépouillés, et répertoires établis par les notaires.

#### **DOSSIERS NOMINATIFS**

Interrogez environ 1600 inventaires entièrement consacrés à des dossiers nominatifs (hors dossiers de naturalisation). Pour toute recherche nominative, consultez en priorité les « Aides à la recherche ».

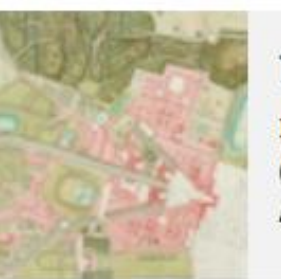

#### **DOCUMENTS ICONOGRAPHIQUES**

Interroger certains inventaires entièrement consacrés à des documents figurés (cartes et plans notamment). Actuellement il ne concerne que les séries N et NN.

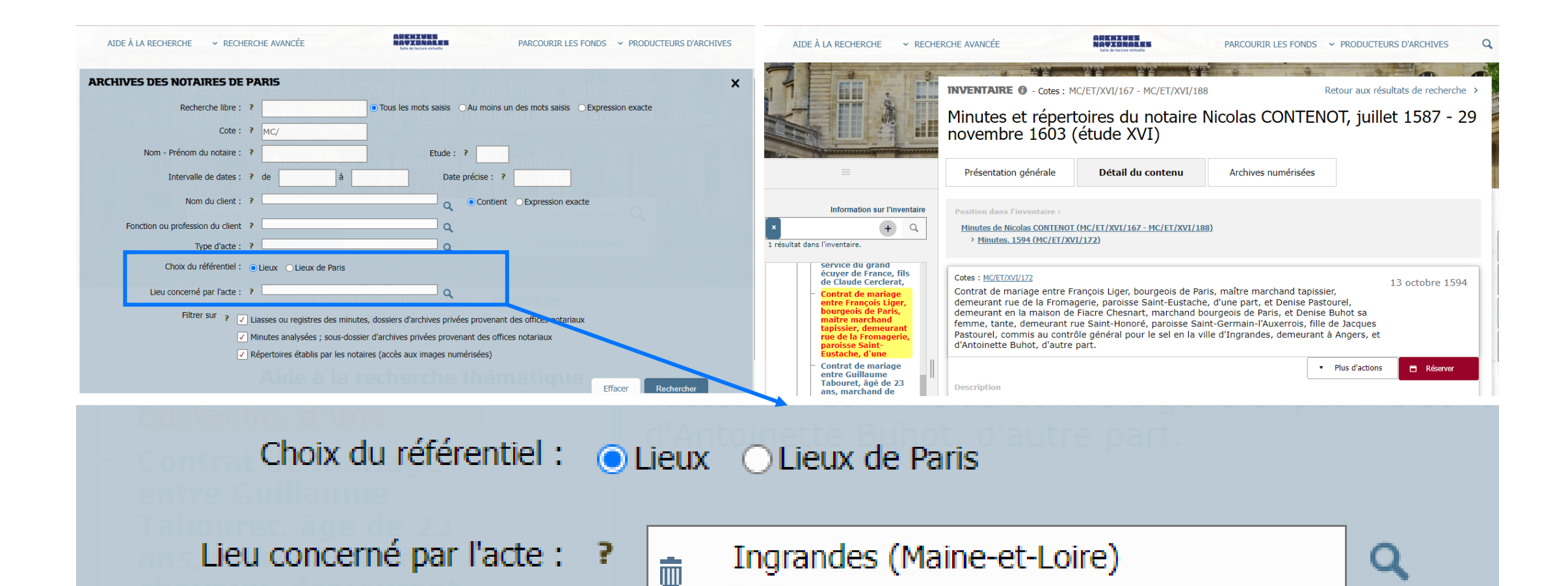

## Recherche sur le **lieu** concerné par l'acte : Ingrandes (Maine-et-Loire)

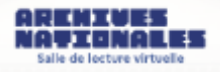

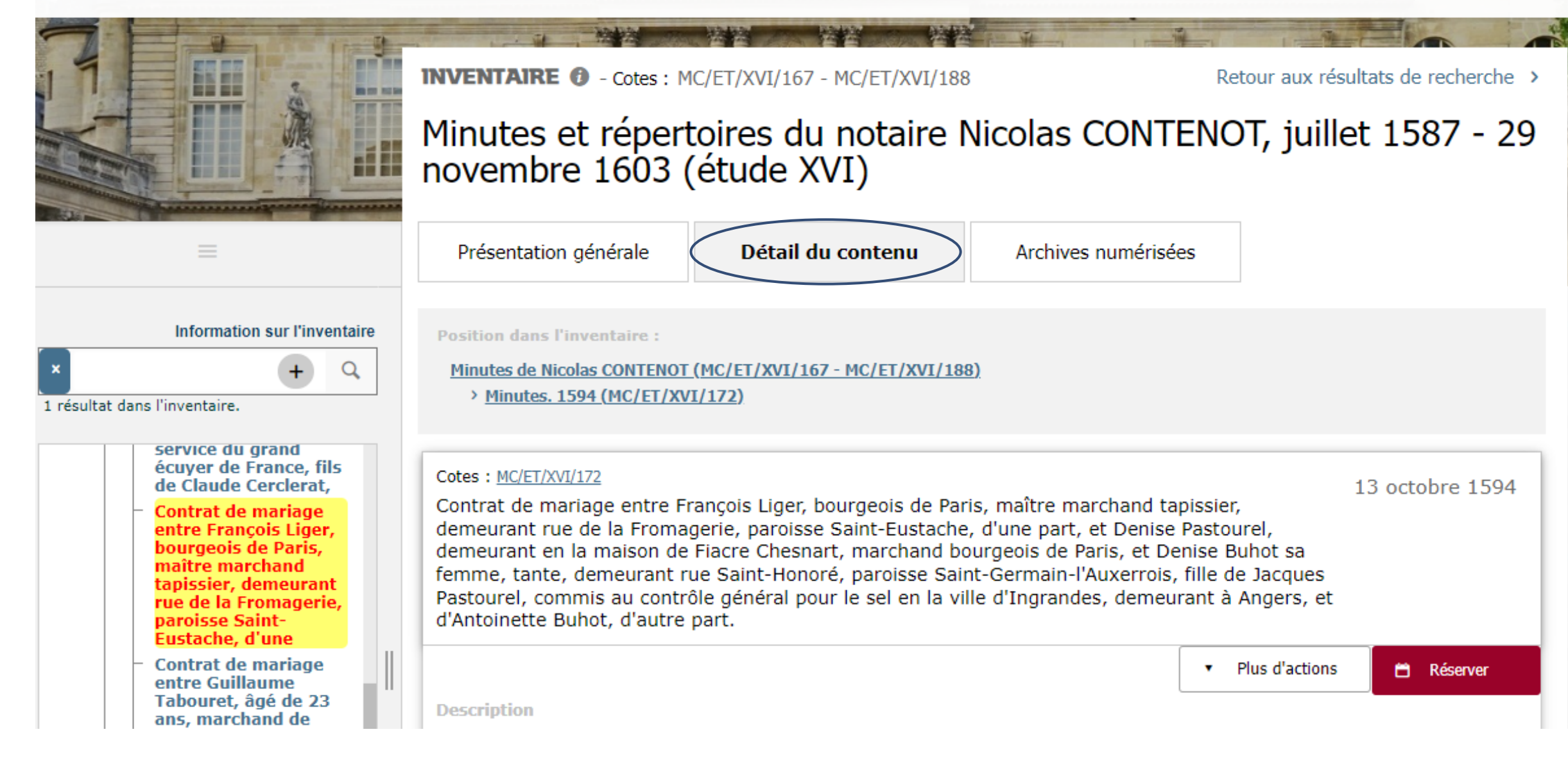

#### INVENTAIRE () - Cotes : MC/ET/XVI/167 - MC/ET/XVI/188

#### Minutes et répertoires du notaire Nicolas CONTENOT, juillet 1587 - 2...

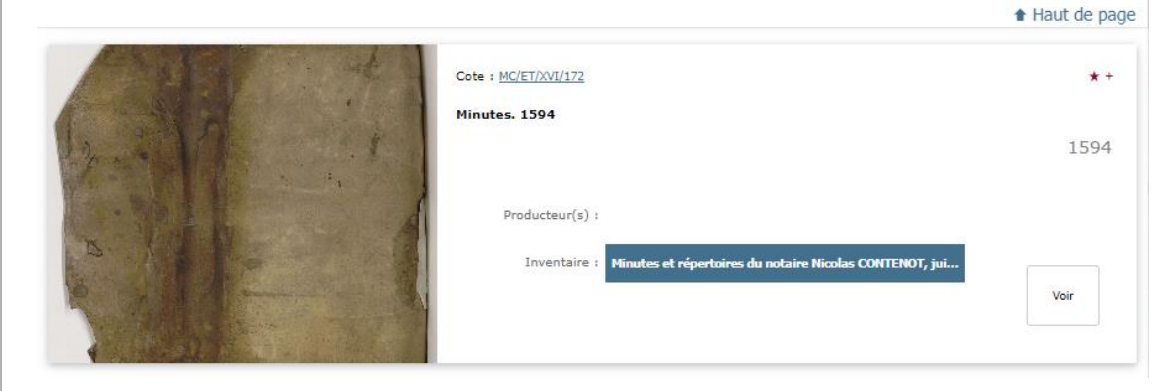

| Visionneuse                                                                                                    |                                                                                                    | 🕲 😣                                                                                                    |
|----------------------------------------------------------------------------------------------------|----------------------------------------------------------------------------------------------------|----------------------------------------------------------------------------------------------------|
| Cotes : MC/ET/XVI/172                                                                                                    | Minutes. 1594                                                                                                    | 🖉 Permalien 📮 Télécharger 🧍                                                                                                    |
| <ul> <li>Stattecht</li> <li>Stattecht</li> <li>Sister onn de</li> <li>Sister onn de<th>Minutions fromamin A can<br/>Sa Commanio dicio ' du banple di<br/>Commancano an Tom faind y<br/>a funssion a pavoil form</th><th>238<br/>for da trouela Sur<br/>Troy to Suran<br/>238<br/>Troy to Suran<br/>238<br/>Troy to Suran<br/>238<br/>Troy to Suran<br/>238<br/>Troy to Suran<br/>238<br/>Troy to Suran<br/>238<br/>Troy to Suran<br/>238<br/>Troy to Suran<br/>238<br/>238<br/>238<br/>238<br/>200<br/>200<br/>200<br/>200<br/>200<br/>200<br/>200<br/>20</th></li></ul> | Minutions fromamin A can<br>Sa Commanio dicio ' du banple di<br>Commancano an Tom faind y<br>a funssion a pavoil form | 238<br>for da trouela Sur<br>Troy to Suran<br>238<br>Troy to Suran<br>238<br>Troy to Suran<br>238<br>Troy to Suran<br>238<br>Troy to Suran<br>238<br>Troy to Suran<br>238<br>Troy to Suran<br>238<br>Troy to Suran<br>238<br>238<br>238<br>238<br>200<br>200<br>200<br>200<br>200<br>200<br>200<br>20 |
|                                                                                                    | № 30( / 399 Aller à                                                                                                   |                                                                                                    |

## Minutier central des notaires de Paris : une masse de documents et une grande amplitude chronologique

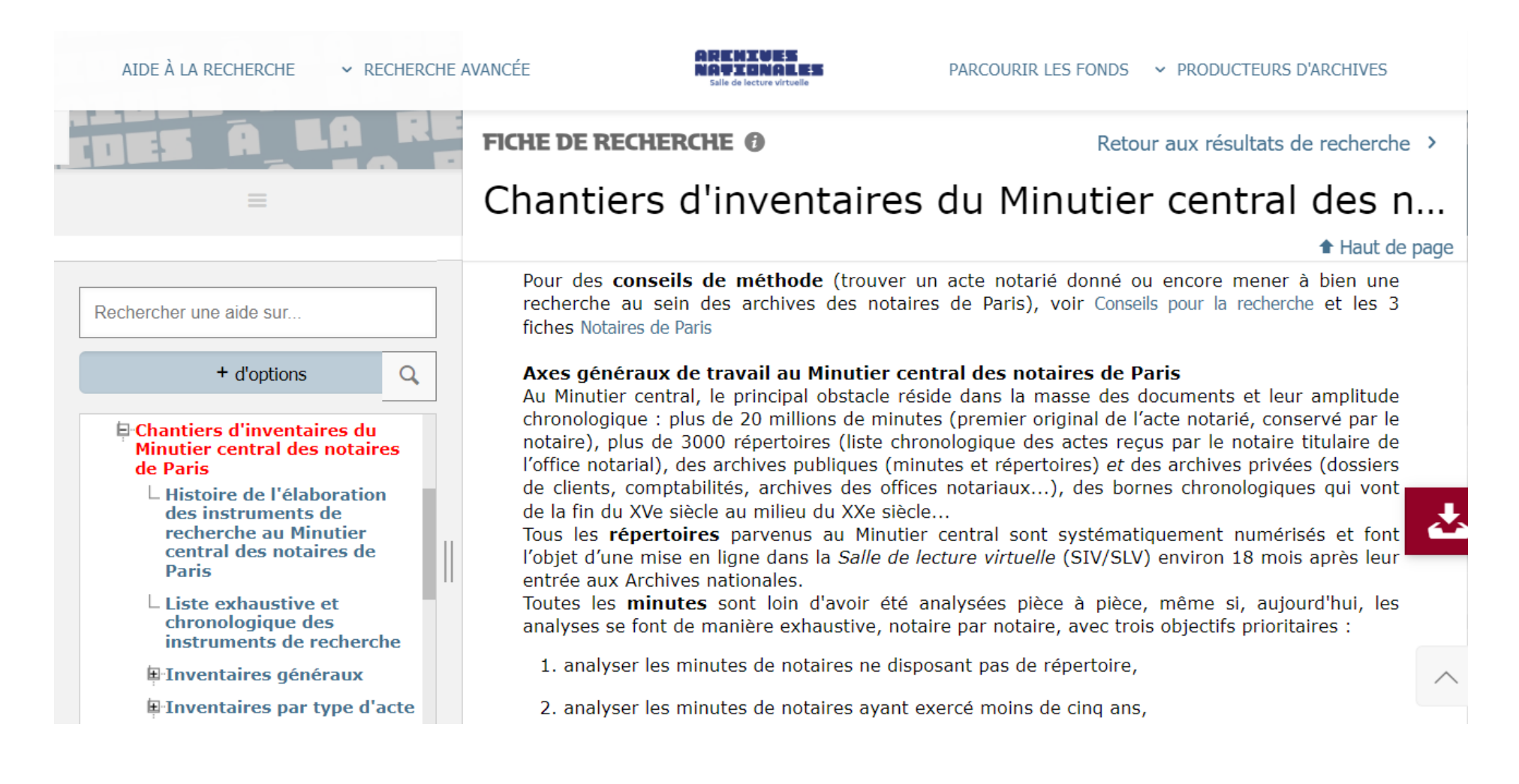

### les fonds d'archives

Moyen Âge et Ancien Régime | De 1789 à nos jours | Notaires de Paris |

<u>Recorrer los fondos</u> > Notaires de Paris - Recherche par études

#### **Recherche par études**

On accède aux instruments de recherche décrivant les archives conservées pour chacune des 122 études hist types d'instruments de recherche différents :

Liste des instruments de recherche par notaire (archives publiques) donne les instruments de recherche décrivant les minutes et répertoires des notaires de l'étude, dans l'

Images des répertoires de l'étude

donne accès aux répertoires numérisés en mode images de ces notaires (permet de visualiser les réper

Liste des instruments de recherche pour les autres archives de l'étude (archives privées) donne les instruments de recherche décrivant les archives privées de l'étude, souvent décomposés en : notarial" (ON/), "Comptabilité de l'étude" (CT/)

Pour connaître l'étude correspondant à un notaire précis, retournez à la « recherche par notaire ».

La recherche par études permet de trouver facilement les répertoires numérisés

## Recherche par études

₄en vers l'étude III (003)

Lien vers l'étude IV (004)

Lien vers l'étude V (005)

Lien vers l'étude VI (006)

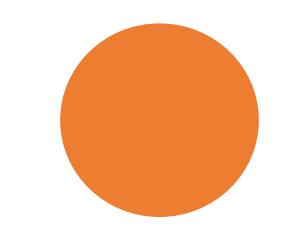

Vous trouverez par étude un hypérlien qui renvoie à tous les instruments de recherche décrivant les archives relevant de cette étude :

- Minutes et répertoires du notaire N (accès aux cotes)
- Images des répertoires du notaire N (numérisés en mode images)
- Inventaires des autres archives de l'étude (archives privées)

## vers l'étude VII (007`

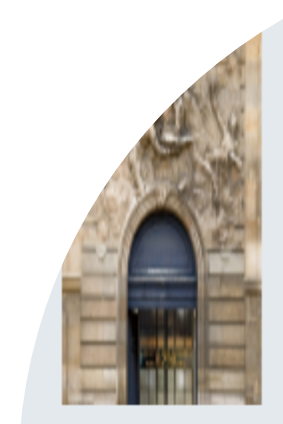

Recherche par étude

Les archives conservées pour chacune des 122 études parisiennes historiques (études I à CXXII) sont décrites dans des instruments de recherche qui précisent

les cotes des cartons — liasses ou registres — et leurs dates extrêmes. La cote est indispensable pour consulter le carton ou pour obtenir une reproduction d'une pièce conservée dans ce carton. Cliquez sur le numéro d'étude qui vous intéresse. Vous trouverez par étude, un

hyperlien qui renvoie à tous les instruments de recherche décrivant les archives relevant de cette étude. Il existe trois types d'instruments de recherche : "Minutes et répertoires du notaire N" (accès aux cotes des cartons) "Images des répertoires du notaire N" (répertoire numérisé en mode images) "Instruments de recherche pour les autres archives de l'étude"(archives privées) Pour connaître l'étude correspondant à

un notaire précis, retournez à

## Description des archives de l'étude XXXV

## Liste des instruments de recherche par notaire :

INVENTAIRE () - Cotes : MC/ET/XXXV/1 - MC/ET/XXXV/2149, MC/RE/XXX...

Archives de l'étude XXXV

Description

Présentation du contenu

Liste des instruments de recherche par notaire :

- Minutes et répertoires du notaire Nicolas DELEAUE (1574 1576)
- > Minutes et répertoires du notaire Jean I CHAPELLAIN (janvier 1580 24 octobre 1623)
- > Minutes et répertoires du notaire Claude I LE VASSEUR (6 juillet 1599 23 décembre 1645)
- > Minutes et répertoires du notaire Nicolas DOURNEL (1606 21 juin 1629)
- > Minutes et répertoires du notaire Denis CAMUSET (22 juin 1629 20 avril 1641)
- > Minutes et répertoires du notaire Claude TOUTAIN (12 octobre 1636 28 décembre 1644)
- > Minutes et répertoires du notaire Jean COLAS (8 janvier 1645 7 juin 1665)
- > Minutes et répertoires du notaire Nicolas LE VASSEUR (26 janvier 1646 28 février 1673)

## Images des répertoires de l'étude XXXV :

#### Description

- > Minutes et répertoires du notaire Simon POISSON (21 septembre 1899 17 octobre 1933)
- > Minutes et répertoires du notaire Charles POISSON (17 octobre 1933 31 décembre 1938)

Images des répertoires de l'étude XXXV :

- > Images des répertoires du notaire Jean I Chapellain (1579 septembre 1623)
- > Images du répertoire du notaire Claude I Le Vasseur (juillet 1599 avril 1645)
- > Images des répertoires du notaire Nicolas Dournel (1er janvier 1606 21 juin 1629)
- > Images du répertoire du notaire Denis Camuset (22 juin 1629 20 avril 1641)
- Images du répertoire du notaire Claude Toutain (12 octobre 1636 28 décembre 1644)
- > Images du répertoire du notaire Jean Colas (8 janvier 1645 7 juin 1665)
- > Images du répertoire du notaire Nicolas Le Vasseur (26 janvier 1646 28 février 1673)

## Images des répertoires du notaire Simon Poisson pour l'étude XXXV

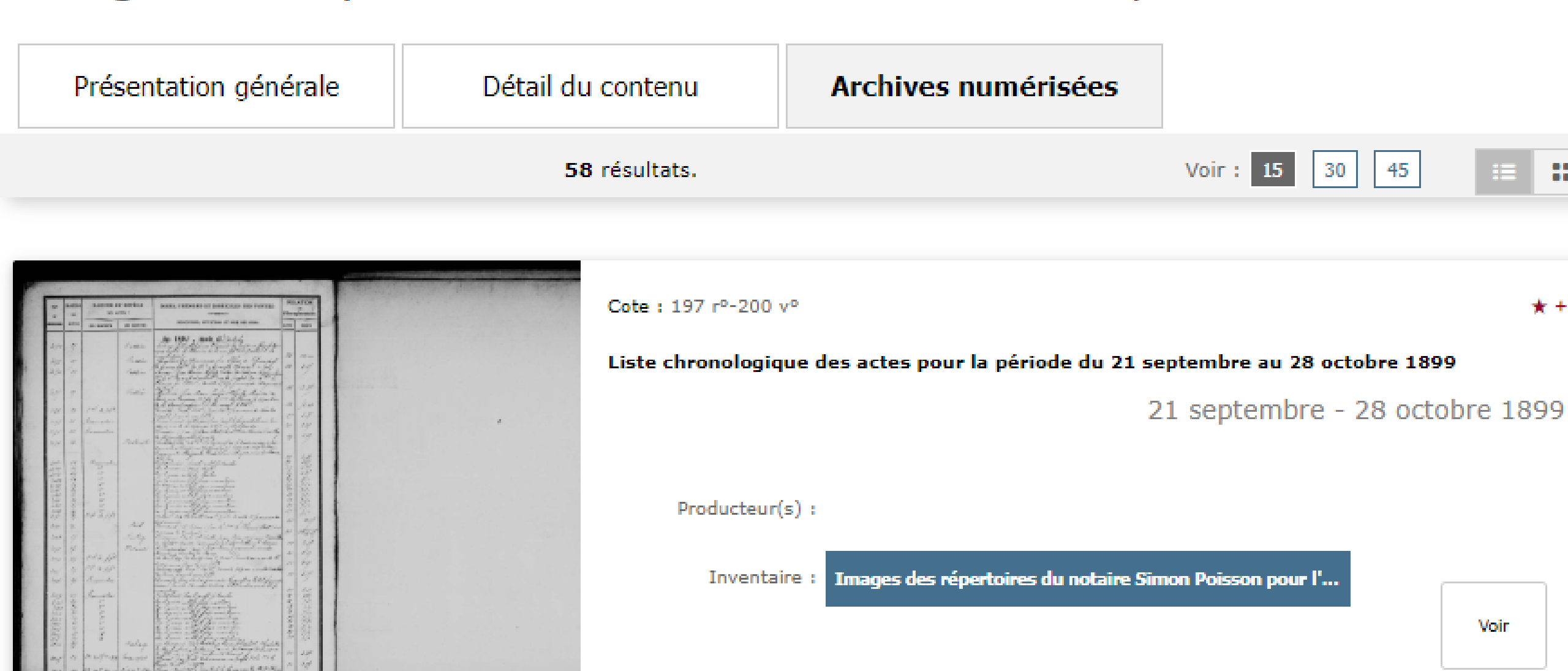

#### AIDE À LA RECHERCHE 🛛 👻 RECHERCHE

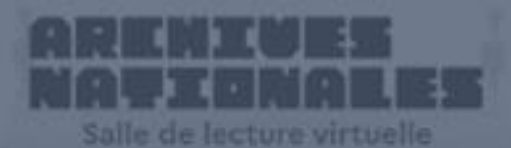

#### PARCOURIR LES FONDS Y PRODUCTEURS D'ARCHIVE

Parcourir le panorama des fonds et rechercher par producteurs d'archives Effectuer des recherches dans les inventaires décrivant les documents d'archives

## Consulter les archives numérisées

Accéder à votre **Espace personnel** et à nos services en ligne

Demander une aide dans votre recherche

Se connecter à l'<u>accès</u> <u>sécurisé</u> Effectuer des recherches dans les inventaires décrivant les documents d'archives

## Vous recherchez un dossier de demande de naturalisation?

Les Archives nationales conservent à Pierrefitte-sur-Seine :

- De 1789 à 1930 : 700 000 dossiers de demande de naturalisation (sous-série BB/11)
- De 1931 à 2012 : des millions de dossiers (versements en cotation continue)

Pour retrouver un dossier de demande de naturalisation, il faut procéder par étapes et connaître la date d'acquisition de la nationalité.

Selon les périodes, les méthodes sont différentes pour trouver :

1) le numéro du dossier ;

2) la référence (« cote ») sous laquelle les Archives nationales conservent ce dossier.

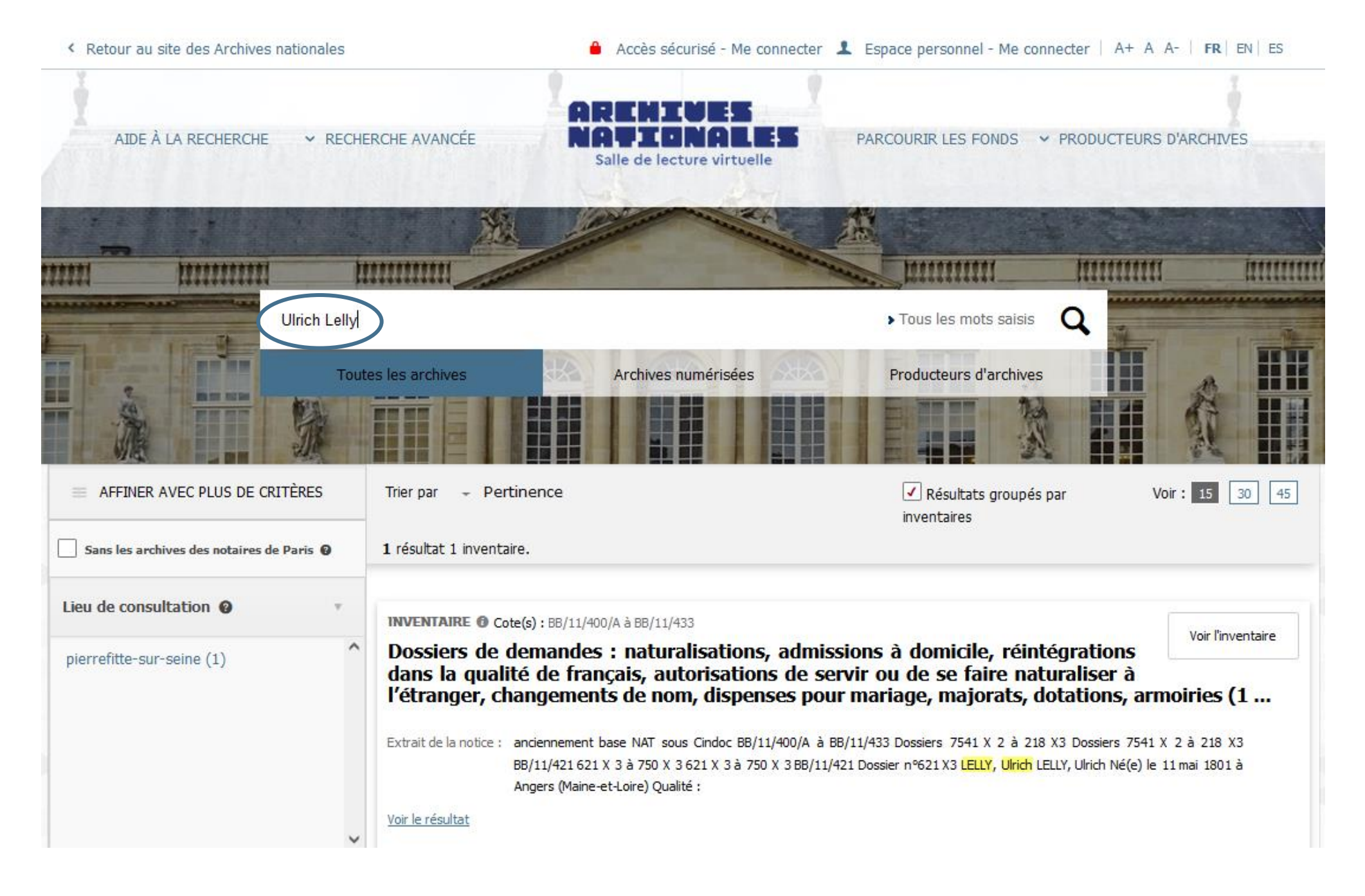

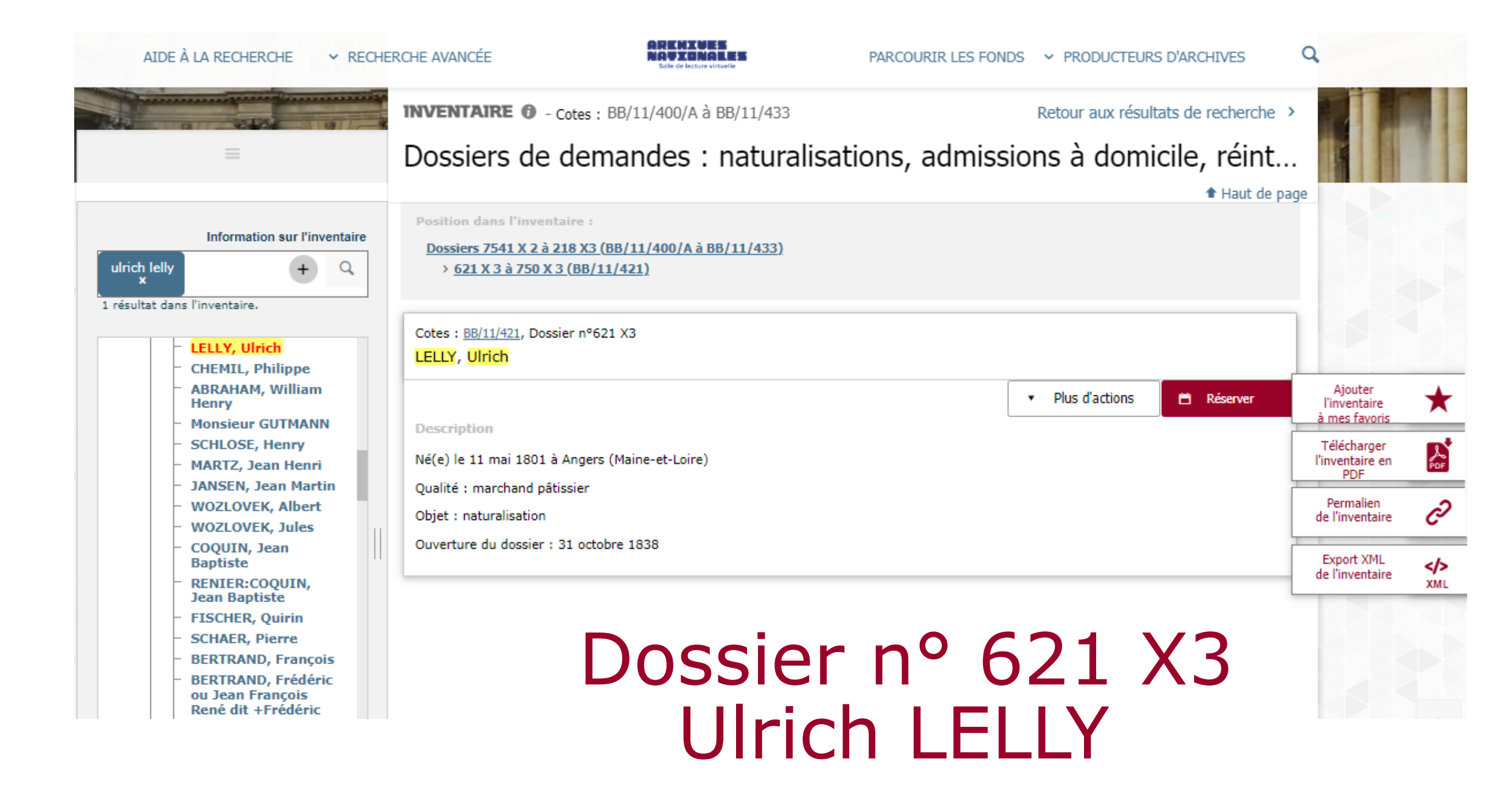

Une clé d'accès unique pour les dossiers ouverts entre 1789 et 2012

Grâce à un instrument de recherche de regroupement publié en 2022, les généalogistes peuvent désormais accéder directement à la cote cliquable pour l'ensemble des fonds, répartis en quatre ensembles.

INVENTAIRE ()

Naturalisations par décret et par déclaration. Dossiers individuels de demandes ouverts entre 1789 et 2012

| Présentation générale                                          | Détail du contenu                                       |                                                |           |                            |
|----------------------------------------------------------------|---------------------------------------------------------|------------------------------------------------|-----------|----------------------------|
| Dossiers de demande de na<br>BB/11.                            | turalisation ouverts avant 193                          | 0, conservés dans la sous-série                | 1789-1930 | O<br>Voir le détail        |
| Dossiers d'acquisition de la                                   | nationalité française par décre                         | et (série X) ouverts après 1931                | 1931-2012 | O<br>Voir le détail        |
| Dossiers d'acquisition et de<br>DX)                            | consultation de la nationalité                          | française par déclaration <mark>(</mark> série | 1937-2012 | <b>O</b><br>Voir le détail |
| Dossiers d'acquisition et de<br>de l'article 8 de la loi du 10 | consultation de la nationalité<br>août 1927 (série 8 X) | française par déclaration en vertu             | 1927-1947 | Ovir le détail             |

Ils peuvent ainsi formuler pour le dossier correspondant une demande de consultation par extrait, de reproduction ou de dérogation.

## Une petite subtilité dans le mode de consultation

| -                | panier de o                                     | otes                                         |                                                                                                    |                         |                       |                                                                                                    |                         |                         | 2         |
|------------------|-------------------------------------------------|----------------------------------------------|----------------------------------------------------------------------------------------------------|-------------------------|-----------------------|----------------------------------------------------------------------------------------------------|-------------------------|-------------------------|-----------|
| Ajouter          | une cote                                        |                                              |                                                                                                    |                         |                       |                                                                                                    |                         |                         |           |
| Veuillez         | z saisir la cote :                              | Ajouter                                      | Ajouter un in                                                                                                   | tervalle de cotes       |                       |                                                                                                    |                         |                         |           |
|                  |                                                 |                                              |                                                                                                    |                         |                       |                                                                                                    |                         |                         |           |
|                  |                                                 |                                              |                                                                                                    |                         |                       |                                                                                                    |                         |                         |           |
| Pour co          | nsulter les docur                               | nents en salle de lecture, il vous f         | faudra valider sur                                                                                              | place votre inscription | on, muni d'une        | pièce d'identité.                                                                                                |                         |                         |           |
| > Tout co        | cher / > Tout décoch                            | er                                           |                                                                                                    |                         |                       |                                                                                                    |                         |                         |           |
| Sél.             | Cote                                            | Producteur/série/sous-s                      | érie                                                                                                    | Site                    | Statut<br>juridique   | Conditions d'accès                                                                                               | Catégorie               | Retour<br>d'instruction |           |
| ✓                | BB/11/421 Nai                                   | turalisations, changements de noms,<br>riage | , dispenses pour                                                                                                | Pierrefitte-sur-        | Archives<br>publiques | Communication par extrait seulement                                                                              | Standard                |                         |           |
|                  |                                                 |                                              |                                                                                                    |                         |                       |                                                                                                    |                         |                         |           |
|                  |                                                 |                                              | Down of the second second second second second second second second second second second second second second s | nder une reproduction   | D                     | emander une autorisation pour                                                                                    |                         |                         |           |
| 4                | Command                                         | er pour le jour même Réser                   | Ver Demar                                                                                                    |                         |                       |                                                                                                    |                         |                         |           |
| Expo             | Command<br>orter les cotes                      | Rèser<br>Supprimer                           | Ver Demar                                                                                                    | Des                     | archives public       | ques (dérogation aux délais de c                                                                                 | ommunicabilité)         | 0                       |           |
| Expo<br>K Retour | Command<br>orter les cotes<br>r à la page d'acc | supprimer                                    | Ver Deman                                                                                                    | Des                     | s archives public     | ues (dérogation aux délais de c<br>Des archives privées                                                          | ommunicabilité)         | 0<br>0                  |           |
| Expo<br>K Retour | Command<br>orter les cotes<br>r à la page d'acc | Supprimer<br>Supprimer                       | ver Demar                                                                                                    | Des                     | s archives public     | ues (dérogation aux délais de c<br>Des archives privées<br>Un extrait de cote                                    | ommunicabilité)         | 0                       | Extrait ( |
| Expo<br>C Retour | Command<br>orter les cotes<br>r à la page d'acc | Supprimer Réser                              |                                                                                                    | Des                     | s archives public     | ques (dérogation aux délais de c<br>Des archives privées<br>Un extrait de cote<br>ument en mauvais état ou repro | ommunicabilité)<br>duit | 0<br>0<br>0             | Extrait ( |

- De 1789 à 1832 : la consultation se fait par cote.
- À partir de 1832, la communication se fait par extrait (le dossier est extrait du carton), donc de façon différée.

| Dossier nº 621 X3                              | - | N° dossier                    |
|------------------------------------------------|---|-------------------------------|
| Ulrich LELLY                                   | ~ | Nom, Prénom, date de naissanc |
| Né(e) le 11 mai 1801 à Angers (Maine-et-Loire) | 1 | Descriptif                    |

#### AIDE À LA RECHERCHE 🛛 👻 RECHERCHE A

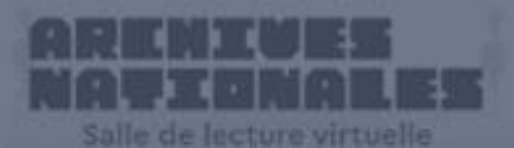

#### PARCOURIR LES FONDS Y PRODUCTEURS D'ARCHIVE

Parcourir le panorama des fonds et rechercher par producteurs d'archives Effectuer des recherches dans les inventaires décrivant les documents d'archives

## Consulter les archives numérisées

Accéder à votre **Espace personnel** et à nos services en ligne

Demander une aide dans votre recherche

Se connecter à l'<u>accès</u> <u>sécurisé</u>

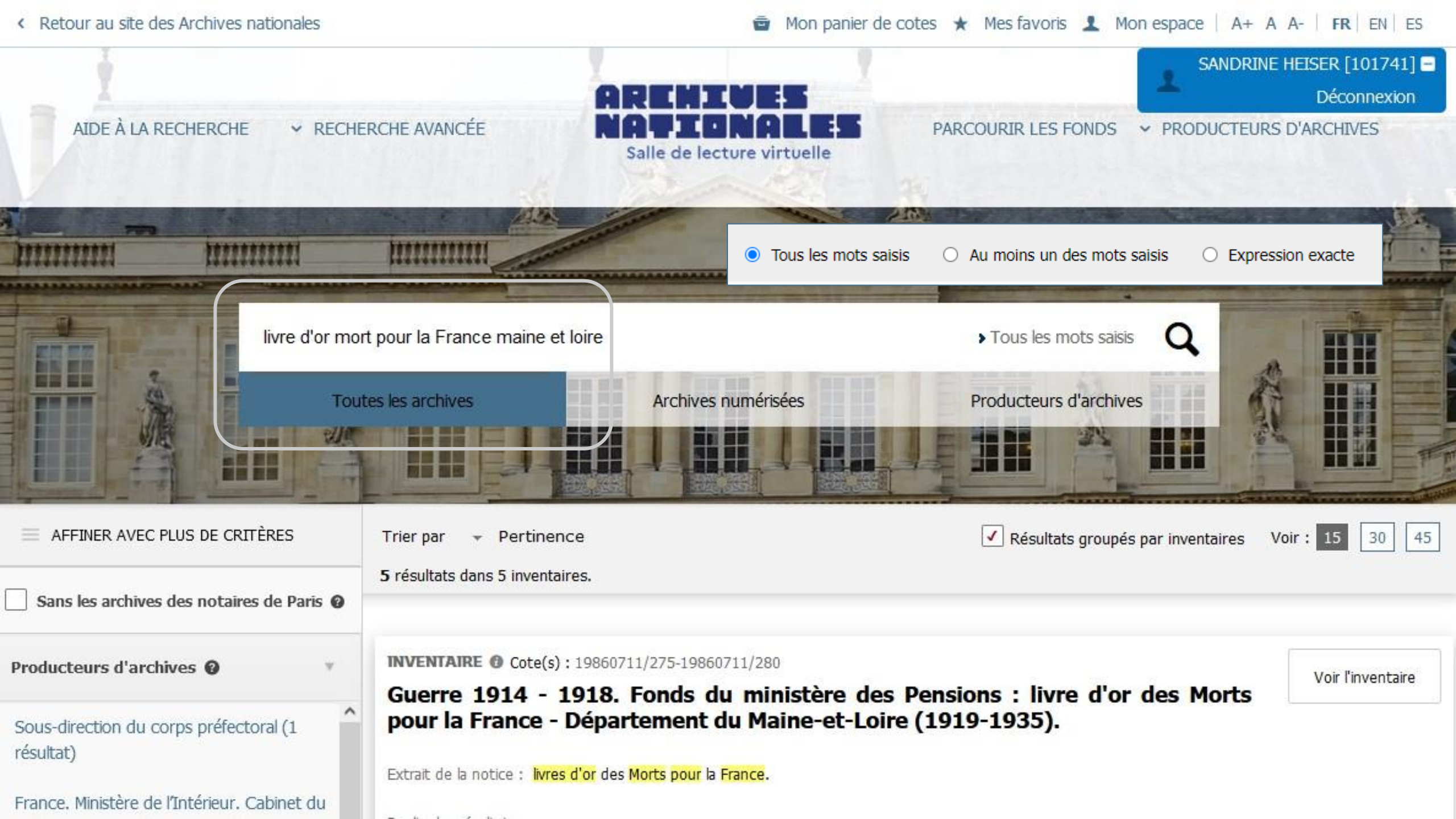

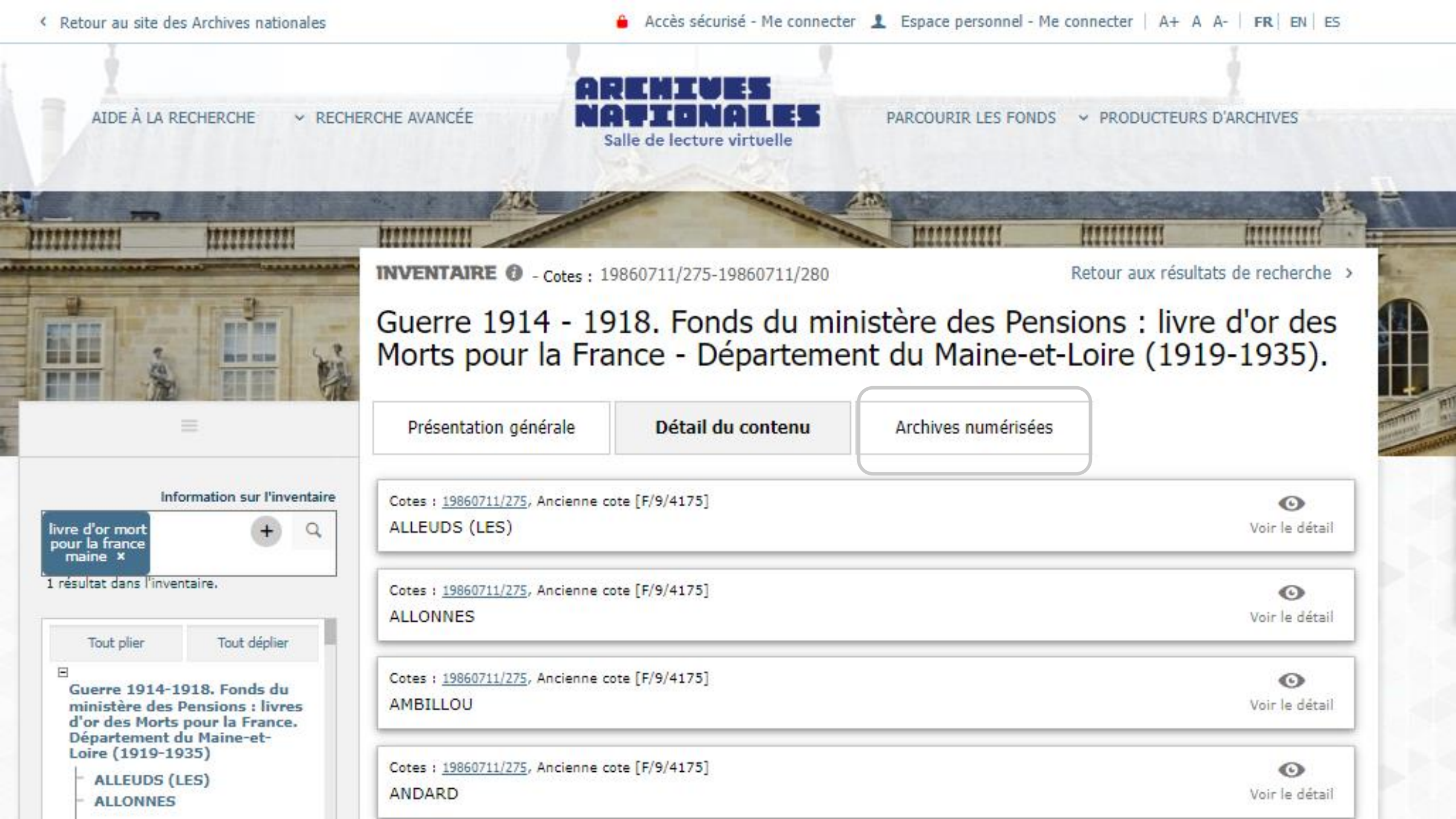

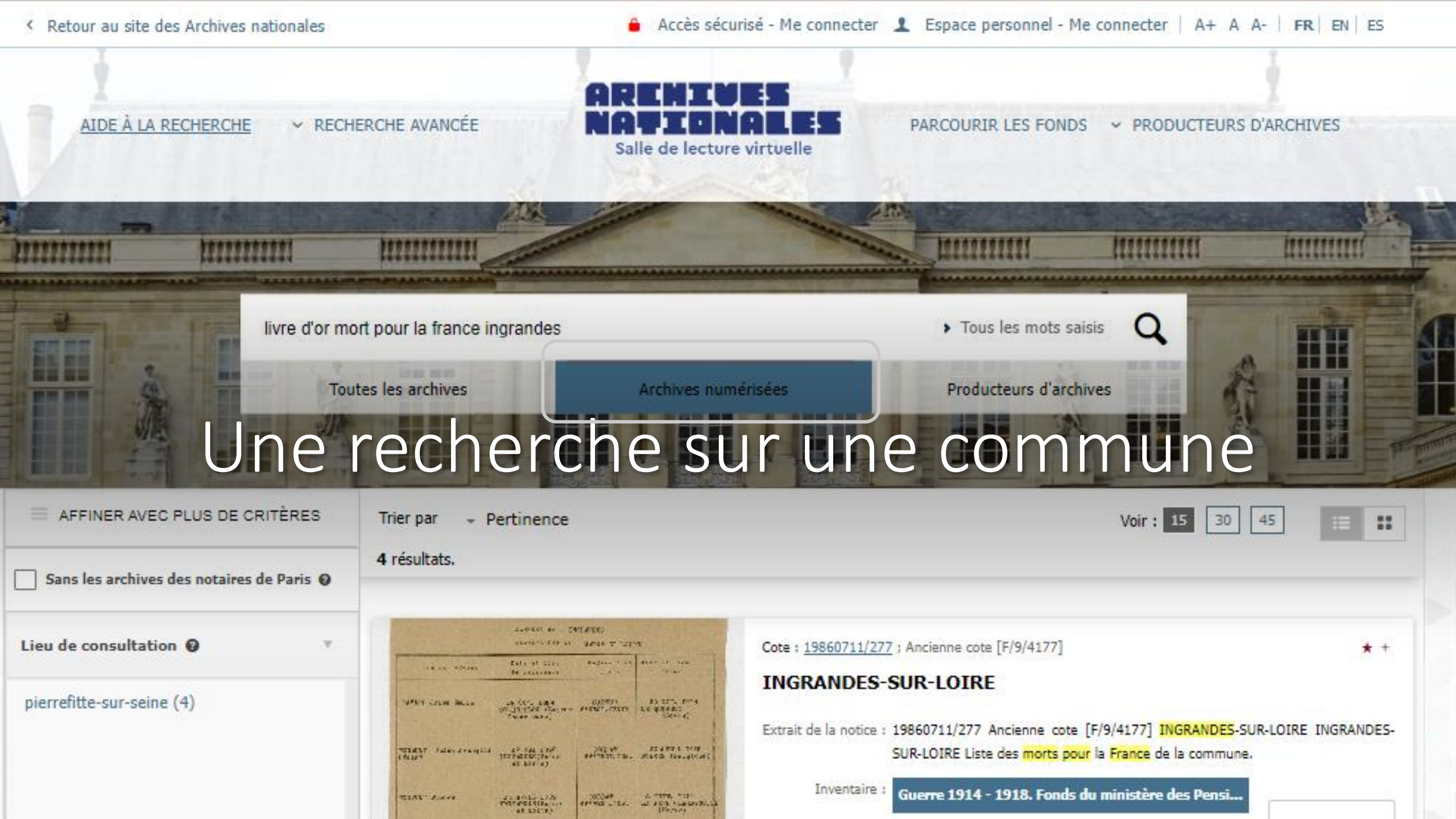

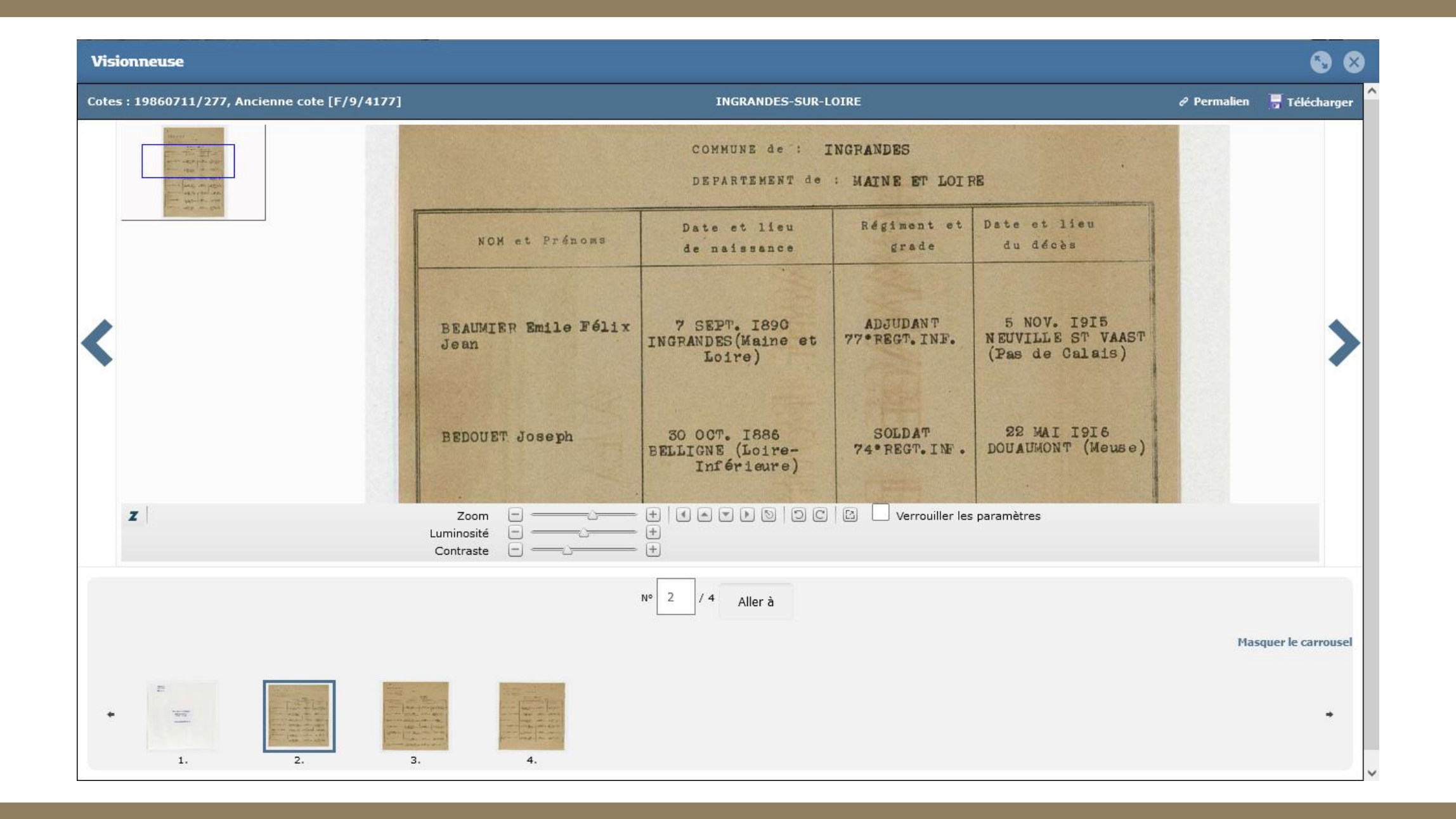

AIDE À LA RECHERCHE

✓ RECHERCHE AVANCEE

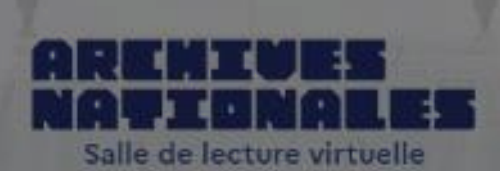

PARCOURIR LES FONDS Y PRODUCTEURS D'ARCHIVES

## L'analyse des résultats et les filtres

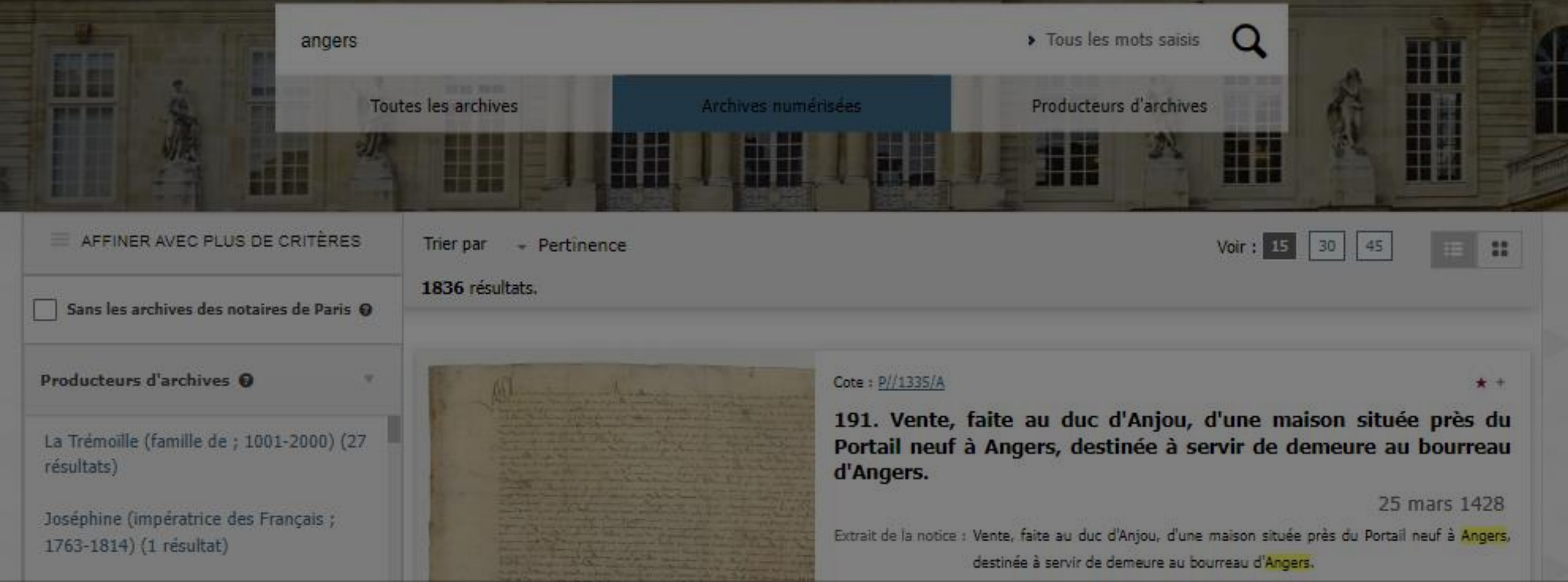

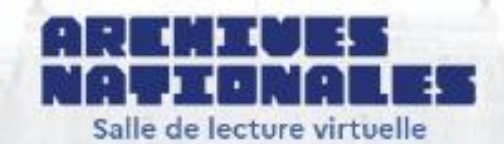

#### PARCOURIR LES FONDS Y PRODUCTEURS D'ARCHIVES

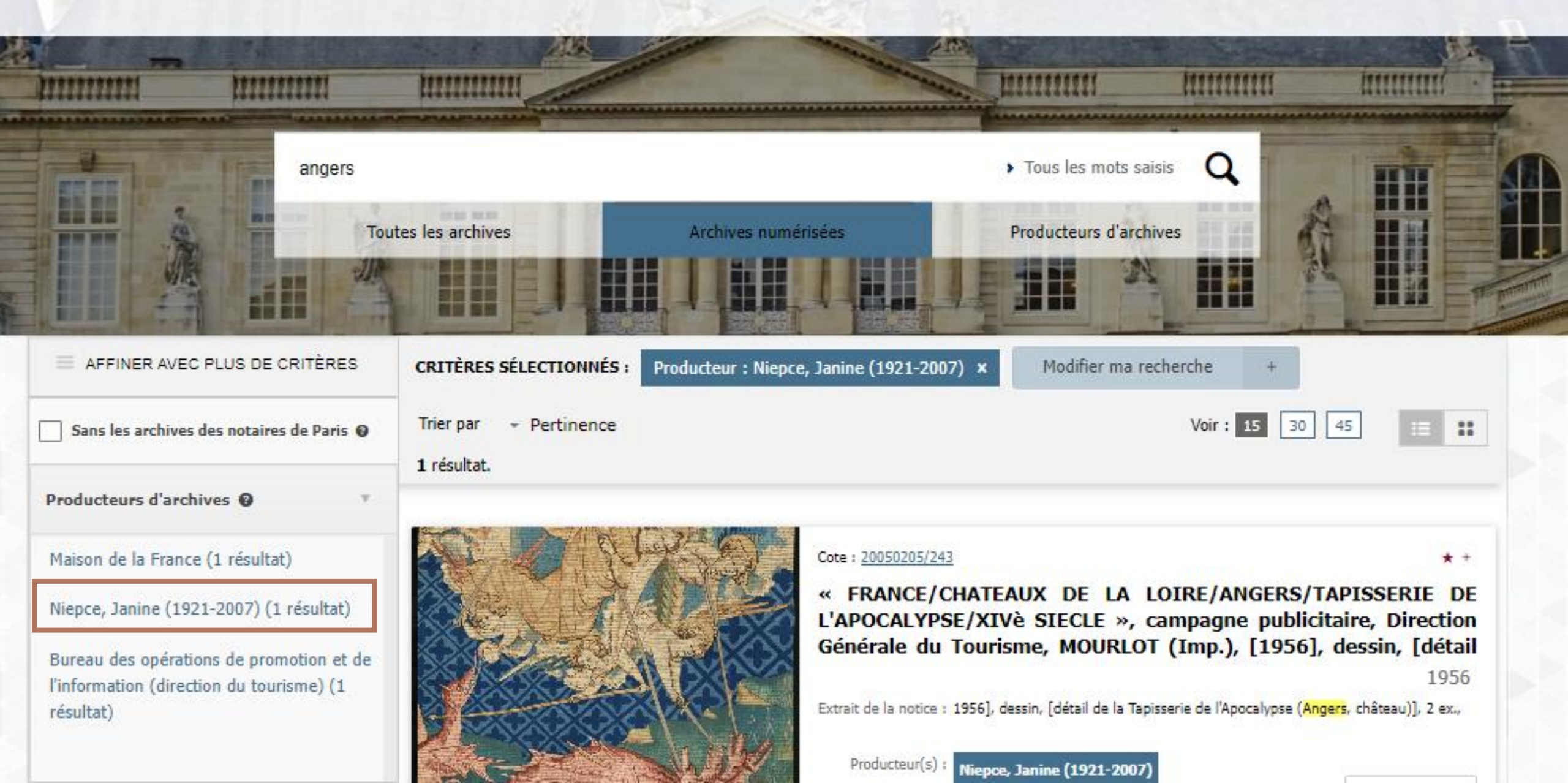

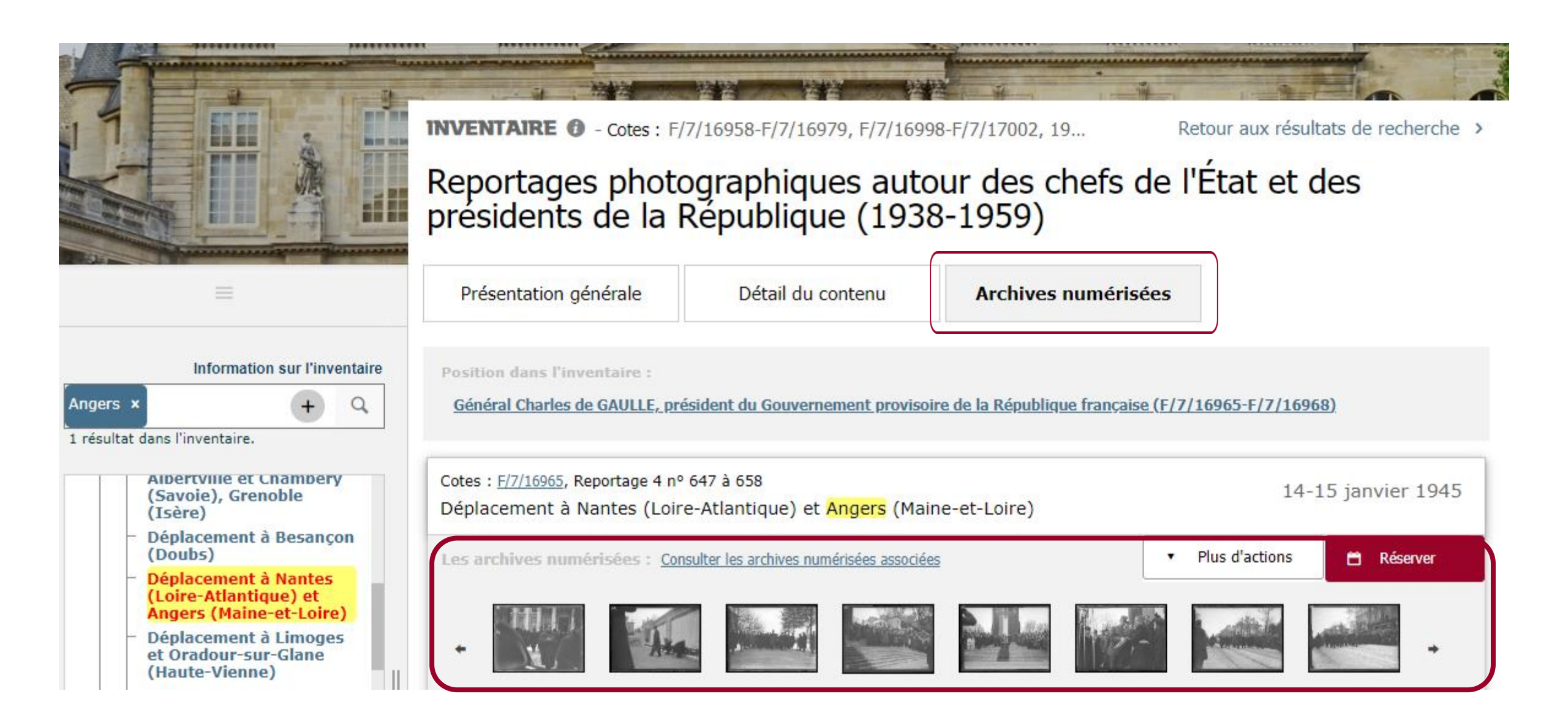

## Bases de données extérieures à la SLV

**ARCADE** : informations sur les achats d'œuvres d'art par l'État, 1800-1969

**ARCHIM** : florilège d'images numérisées de documents emblématiques

**LEONORE** : dossiers de titulaires de la Légion d'honneur, 1802-1976, en partie numérisés

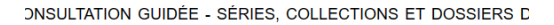

Recherche par formulaire d'interrogation

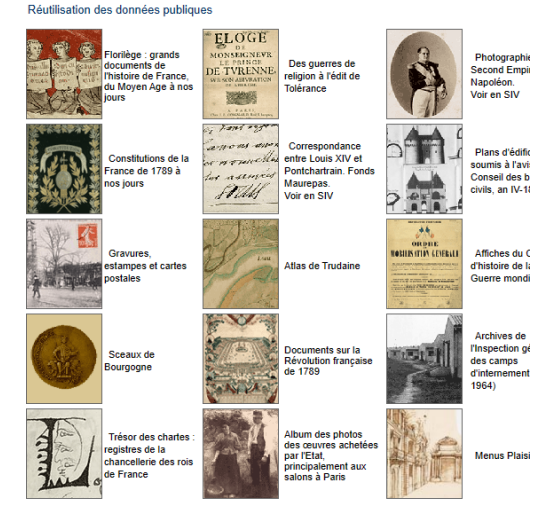

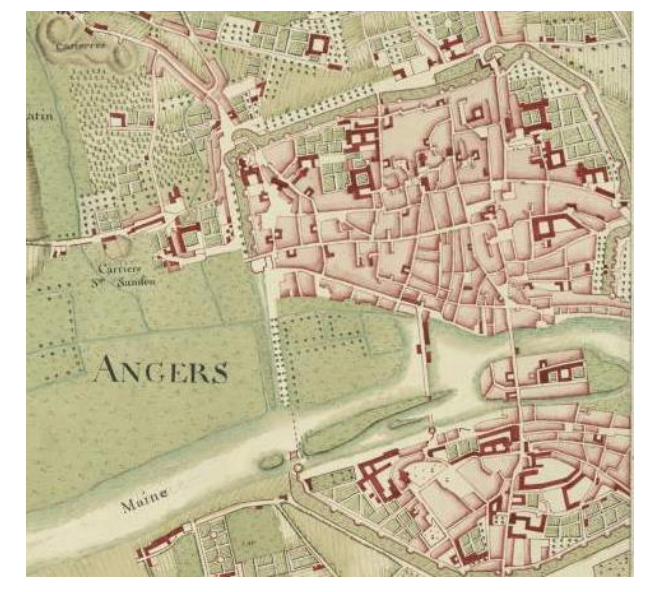

|                     |                                              | lexiques |
|---------------------|----------------------------------------------|----------|
| Texte libre         |                                              | abc      |
| Cote                | CP/F/14/8505 ou CP/F/14/8506 ou CP/F/14/8507 | abt      |
| Noms de personnes   |                                              | abc      |
| Noms de lieux       | Ingrandes                                    | abc      |
| Mots clés           |                                              | abc      |
| Type de document    |                                              | abc      |
| Date début document |                                              | abc      |
| Date fin document 🗸 |                                              | abc      |
| Dossier             |                                              | abc      |

Iancer la recherche

La troncature à droite s'effectue en mettant le caractère '

| For | itainebleau - Paris - Pierr             | refitte-sur-Seine<br>affiner la<br>recherche | Base Arcade                                                                                   |                         | 100 notices sur 555 🔒                            |
|-----|-----------------------------------------|----------------------------------------------|-----------------------------------------------------------------------------------------------|-------------------------|--------------------------------------------------|
|     | Auteur                                  | Prénom                                       | Titre                                                                                         | Localisation            | Edifice affectataire                             |
|     | Aizeun (M.)                             |                                              | Agar et Ismaël                                                                                | Maine-et-Loire ; Angers | musée                                            |
|     | Amerighi (M.) [Caravage,<br>Caravaggio] |                                              | Les disciples d'Emmaüs                                                                        | Maine-et-Loire ; Angers | musée de peinture                                |
|     | Anastasi (M.)                           | Auguste                                      | Rome : le forum au soleil<br>couchant                                                         | Maine-et-Loire ; Angers | musée                                            |
|     | Anastasi (M.)                           |                                              | Rome : le forum au soleil<br>couchant                                                         | Maine-et-Loire ; Angers | musée                                            |
|     | Anastasi (M.)                           |                                              | Rome, le forum au soleil<br>couchant                                                          | Maine-et-Loire ; Angers | musée de peinture                                |
|     | Ansiaux (M.)                            |                                              | L'élévation en croix                                                                          | Maine-et-Loire ; Angers | cathédrale                                       |
|     | Antigna (M.)                            |                                              | Inondation de la Loire à<br>Angers, 1856                                                      | Maine-et-Loire ; Angers | musée                                            |
|     | Antigna (M.)                            |                                              | L'empereur à Angers lors<br>des inondations de 1856                                           | Maine-et-Loire ; Angers | musée                                            |
| •   | Antigna (M.)                            |                                              | Visite de Napoléon III aux<br>ouvriers ardoisiers<br>d'Angers pendant<br>l'inondation de 1856 | Maine-et-Loire ; Angers | musée de peinture                                |
|     | Appert (M.)                             |                                              | La Vierge consolatrice des<br>affligés                                                        | Maine-et-Loire ; Angers | chapelle de<br>l'hospice général<br>Sainte-Marie |
|     | Appert (M.)                             |                                              | Les papillons                                                                                 | Maine-et-Loire ; Angers | musée                                            |
|     | Appert (M.)                             |                                              | Les papillons                                                                                 | Maine-et-Loire ; Angers | musée de peinture                                |
|     | Appert (M.)                             |                                              | Les papillons                                                                                 | Maine-et-Loire ; Angers | musée                                            |
|     | Appert (M.)                             |                                              | Mort de saint Joseph                                                                          | Maine-et-Loire ; Angers | église Saint-<br>Joseph                          |
|     |                                         |                                              |                                                                                               |                         |                                                  |

## Une recherche nominative : Camille LANDAIS

Autre(s) base(s) des Archives nationales :

| A+ A A-   FR   EN   ES | 🔒 Accès sécurisé - Me connecter 🤱 Espace personnel - Me connecter 📗   | <ul> <li>Retour au site des Archives nationales</li> </ul> |
|------------------------|-----------------------------------------------------------------------|------------------------------------------------------------|
| JCTEURS D'ARCHIVES     | ARENIUES<br>NATIONALES<br>Salle de lecture virtuelle                  | AIDE À LA RECHERCHE  V RECHERCHE AVANCÉE                   |
| ×                      |                                                                       | DOSSIERS NOMINATIFS                                        |
| e                      | ●Tous les mots saisis OAu moins un des mots saisis OExpression exacte | Recherche libre : 🕴                                        |
| ž                      | Tous les mots saisis OAu moins un des mots saisis OExpression exacte  | Nom, prénom : <b>?</b> landais, camil                      |
|                        |                                                                       | Année de naissance ?                                       |
|                        |                                                                       | Intervalle d'années ? de à                                 |
|                        | Q                                                                     | Activité : ?                                               |
| Rechercher             | Effacer                                                               |                                                            |
|                        |                                                                       |                                                            |
|                        |                                                                       |                                                            |
|                        |                                                                       |                                                            |
|                        |                                                                       |                                                            |
|                        | 1 résultat trouvé                                                     |                                                            |
|                        |                                                                       |                                                            |
|                        |                                                                       |                                                            |
|                        |                                                                       |                                                            |
|                        |                                                                       |                                                            |
|                        | 0                                                                     |                                                            |
|                        |                                                                       |                                                            |
|                        | voir le detail                                                        |                                                            |
|                        |                                                                       |                                                            |
|                        | Voir la base externe                                                  |                                                            |
|                        |                                                                       |                                                            |
|                        |                                                                       |                                                            |
|                        |                                                                       |                                                            |
|                        |                                                                       |                                                            |

BASE EXTERNE

#### Leonore

Replier les résultats

LANDAIS Camille Marie 1850-09-29

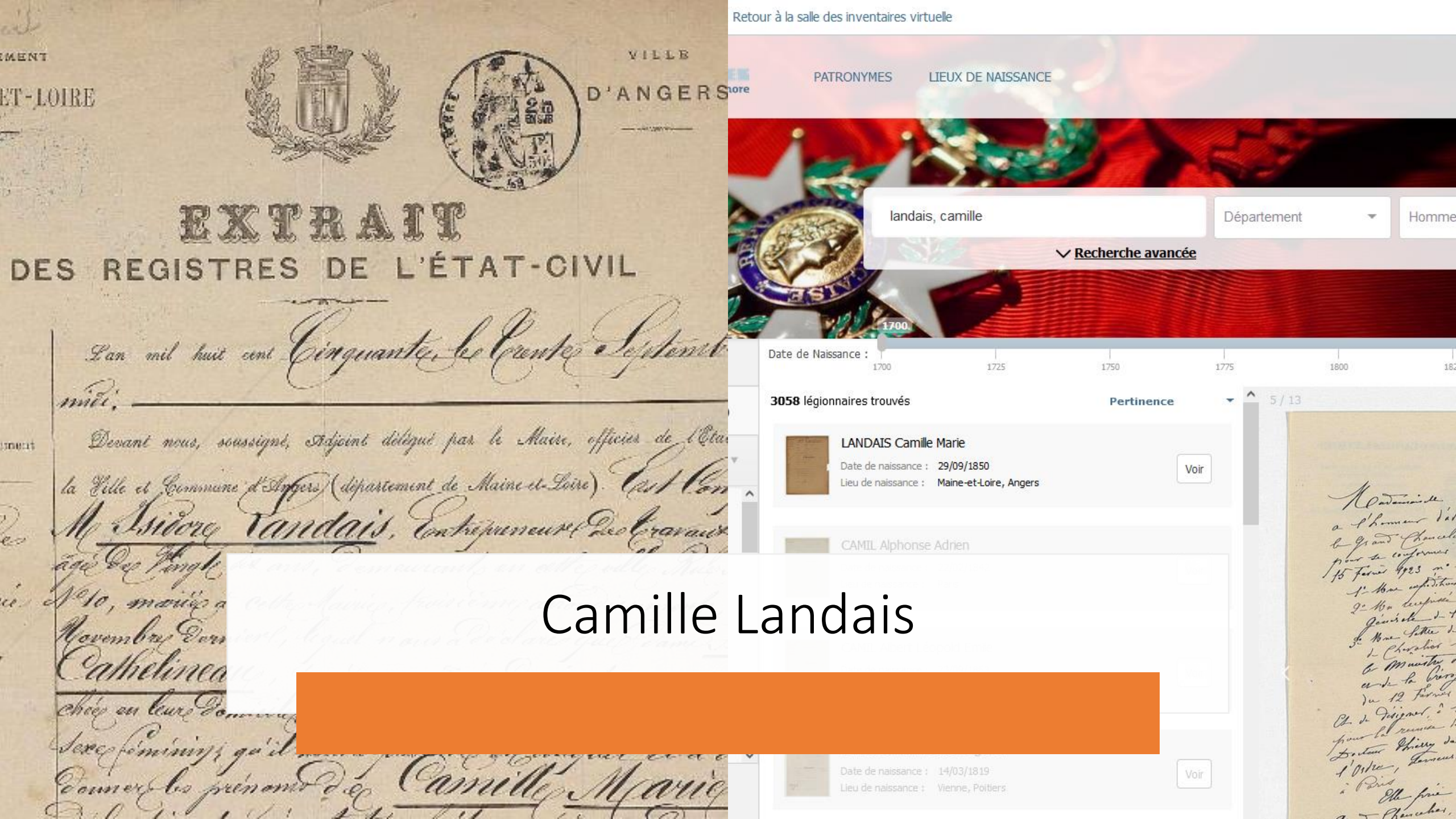

#### AIDE À LA RECHERCHE 🛛 👻 RECHERCHE A

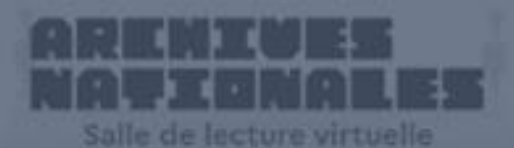

#### PARCOURIR LES FONDS Y PRODUCTEURS D'ARCHIVE

Parcourir le panorama des fonds et rechercher par producteurs d'archives Effectuer des recherches dans les inventaires décrivant les documents d'archives

## Consulter les archives numérisées

Accéder à votre **Espace personnel** et à nos services en ligne

Demander une aide dans votre recherche

Se connecter à l'<u>accès</u> <u>sécurisé</u>

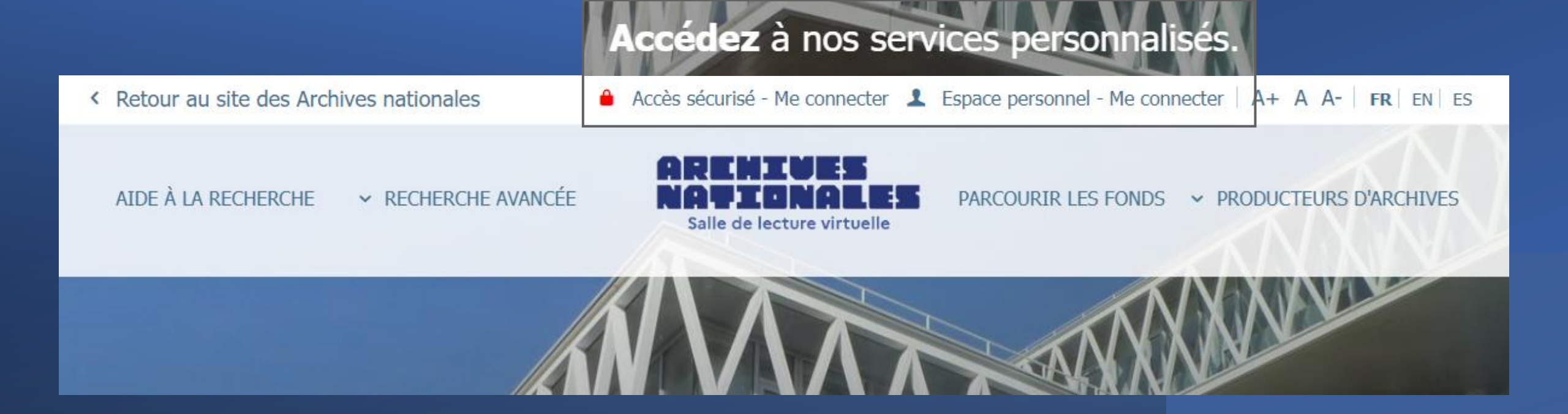

Qui peut le plus... peut le moins ! Aujourd'hui, les Archives nationales offrent **deux modes de connexion** :

- Espace personnel « historique »
- Un Accès sécurisé depuis juin 2023

Accéder à votre Espace personnel et à nos services en ligne L'espace personnel de la Salle de lecture virtuelle (SLV) vous permet de :

- faire une demande d'aide à la recherche, pour être orienté dans vos recherches par un archiviste,
- réserver un document à distance ou le commander depuis la salle de lecture,
- créer un panier de documents, que vous pourrez réserver ultérieurement,
- acheter une **reproduction** d'un document d'archive,
- demander une autorisation d'accès à des documents dont la communication est soumise à condition,
- accéder à votre **profil** et à l'historique de vos démarches.

L'accès à l'espace personnel s'effectue depuis la page d'accueil de la Salle de lecture virtuelle (SLV) en cliquant sur *Espace personnel - Me connecter*, en haut de l'écran, à droite.

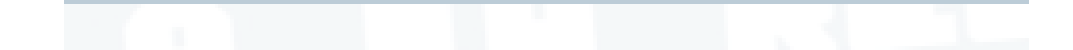

#### À LA RECHERCHE V RECHERCHE AVANCÉE

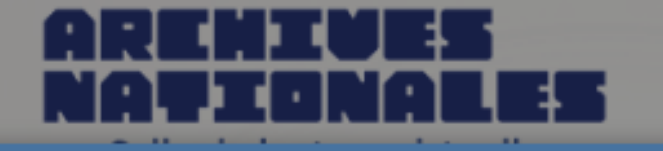

#### PARCOURIR LES FONDS Y PRODUCTEURS D'ARC

Connexion à l'espace personnel

#### Connexion avec mon compte lecteur

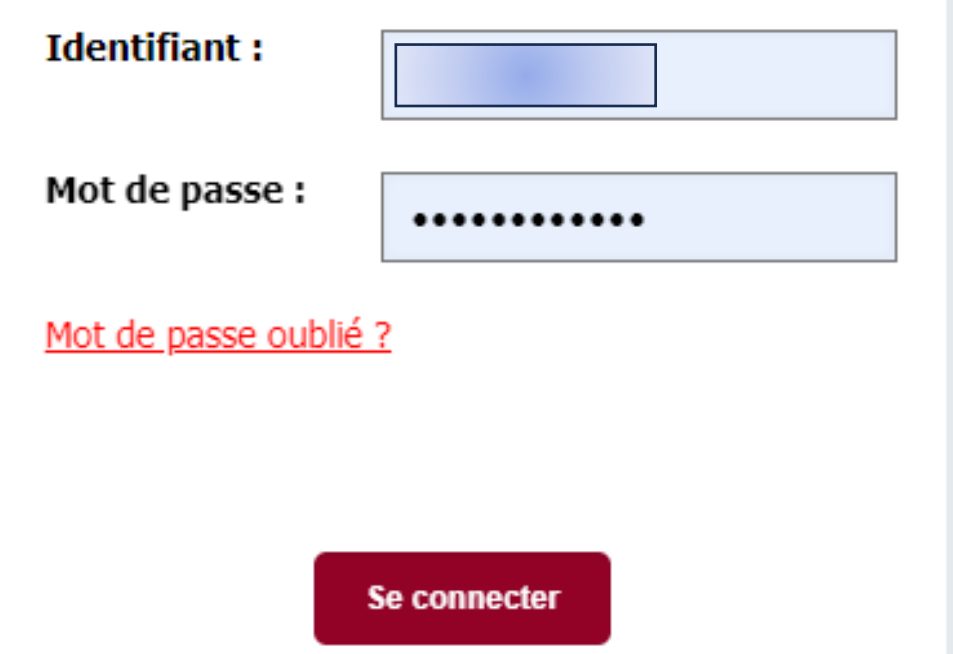

### Vous n'avez pas encore d'espace personnel ?

#### <u>Qu'est ce que votre espace personnel ?</u>

#### > Vous pourrez :

- Commander ou réserver un document
- > Demander la reproduction d'un document
- > Demander une aide à la recherche
- > Conserver vos résultats de recherche

#### > Depuis la salle de lecture :

> Commander un document

Créer mon espace personnel

#### Vous avez déjà un numéro de lecteur

Saisissez les informations ci-dessous : Créer votre espace Nom de famille : Prénom : Pour consulter les documents, Nom de famille Prénom il vous faudra valider votre inscription sur place, muni d'une pièce d'identité. Date de naissance : Numéro de lecteur : jj/mm/aaaa 000000 Créer votre espace

Vous pouvez créer votre espace personnel gratuitement, en ligne, en cliquant sur le bouton « Créer mon espace personnel ». Puis complétez le formulaire en ligne pré-rempli.

#### Vous n'avez pas de numéro de lecteur

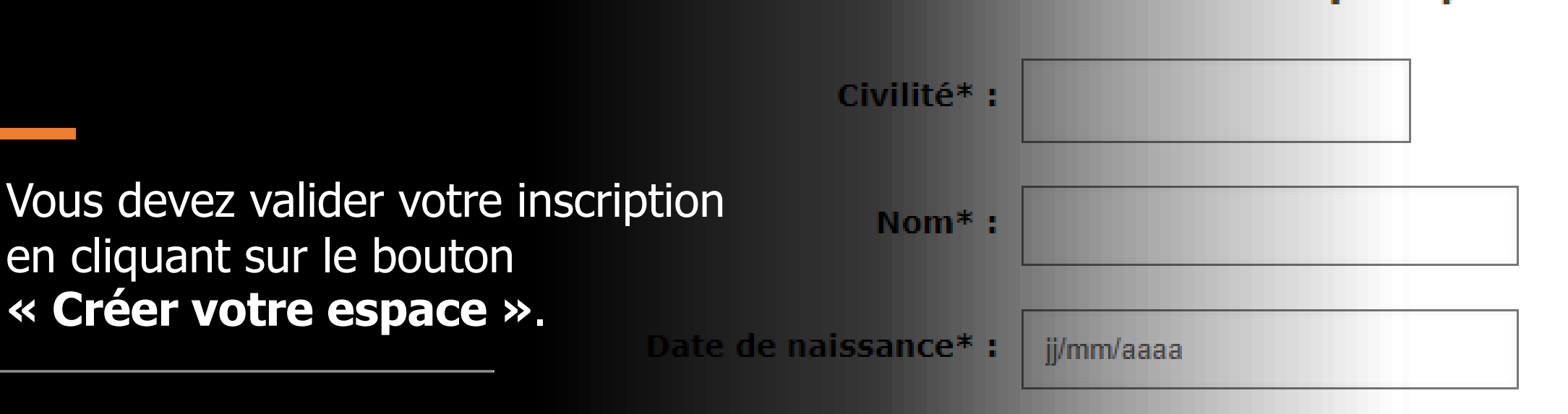

Vous pouvez modifier vos informations personnelles depuis

le menu de l'espace personnel :

sidez en France, la saisie de votre code postal et de votre ville est obligatoire. S ode postal" et "Ville" et renseigner l'intégralité de votre adresse dans les cham

adresse de courriel ne soit pas obligatoire, nous attirons votre atten a contacté sur cette adresse.

Pays\* :

Mon espace >> Mon profil.<sup>e postal français\*</sup> :

\*:

Adresse\* :

#### AIDE À LA RECHERCHE 🛛 👻 RECHERCHE

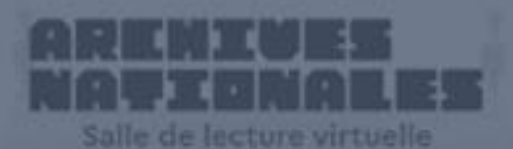

PARCOURIR LES FONDS Y PRODUCTEURS D'ARCHIVE

Parcourir le panorama des fonds et rechercher par producteurs d'archives Effectuer des recherches dans les inventaires décrivant les documents d'archives

## Consulter les archives numérisées

Accéder à votre **Espace personnel** et à nos services en ligne Rechercher une information ou demander une **aide dans votre recherche** 

Se connecter à l'<u>accès</u> <u>sécurisé</u>

# Vous pouvez aussi faire une demande d'aide à la recherche dans votre espace personnel

| AIDE À LA REO | CHERCHE                                             | ✓ RECHERCHE AVANCÉE                                                           |      | ARENIUES<br>NATIONALES<br>Sile de locture virtuelle                                                                                       | PARCOURIR LES F | ONDS                                                                                             | Q |
|---------------|-----------------------------------------------------|-------------------------------------------------------------------------------|------|----------------------------------------------------------------------------------------------------|-----------------|--------------------------------------------------------------------------------------------------|---|
|               |                                                     |                                                                               |      |                                                                                                    |                 |                                                                                                  |   |
| Bienvenu      | e dans v                                            | otre espace perso                                                             | nnel |                                                                                                    |                 |                                                                                                  |   |
| 1             | Mon profi<br>Vous pouv<br>coordonné<br>personnelle  | il<br>ez ici modifier vos<br>es et informations<br>es.                        | Ē    | Mon panier de cotes<br>Retrouvez toutes les cotes que vous<br>avez ajoutées à votre panier lors de<br>vos recherches.                     | ©               | Mes demandes de communication<br>Retrouvez vos demandes de<br>communication en cours et passées. |   |
| $\star$       | Mes favor<br>Retrouvez<br>ressources<br>vos favoris | <b>is</b><br>toutes les recherches et<br>que vous avez ajoutées à             |      | Mes démarches<br>Retrouvez vos démarches en cours o<br>passées.                                                                           | et              |                                                                                                  |   |
|               | Demande<br>Réservez u<br>même ou u<br>reproductio   | r un document<br>n document pour le jour<br>un autre jour, achetez une<br>on. | \$   | Faire une demande d'aide à la<br>recherche<br>Les Archives nationales vous oriente<br>vers les outils pertinents pour votre<br>recherche. |                 | Déconnexion<br>Pensez à vous déconnecter une fois<br>votre session terminée.                     |   |
|               |                                                     |                                                                               |      |                                                                                                    |                 |                                                                                                  |   |

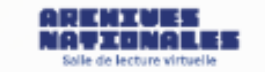

Q

Menu de l'espace personnel

#### Faire une demande d'aide à la recherche

Nature de la recherche\* :

Personnelle

| Administrative   |
|------------------|
| Historique       |
| Légion d'honneur |
| Naturalisation   |
| Personnelle      |

#### Objet de la recherche\* :

Pour toute recherche nominative, indiquez impérativement le nom, le prénom et la date de naissance de la personne concernée.

500 caractères.

Documents déjà consultés :

500 caractères.

Retour à la page d'accueil

Soumettre la demande

Avant de faire votre demande de recherche, vérifier que vous ne trouvez pas la réponse dans l'aide à la recherche

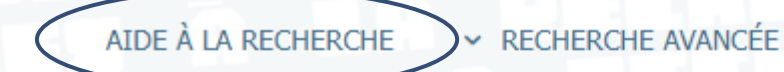

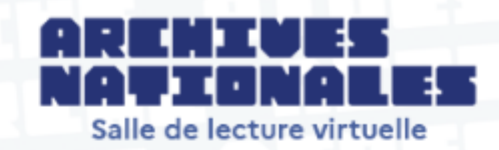

PARCOURIR LES FONDS Y PRODUCTEURS D'ARCHIVES

FICHE DE RECHERCHE

Aide à la consultation en Salle de lecture virtuelle (SLV)

La Salle de lecture virtuelle (SLV) des Archives nationales donne accès en ligne à près de **24 000 inventaires** et à plus de **8 millions d'images**. Cette fiche d'aide vous permettra de :

- > parcourir le panorama des fonds,
- > effectuer des recherches dans les inventaires décrivant nos documents d'archives,
- > consulter les archives numérisées,
- > accéder à votre Espace personnel et accéder à nos services en ligne,
- > demander une aide dans votre recherche.

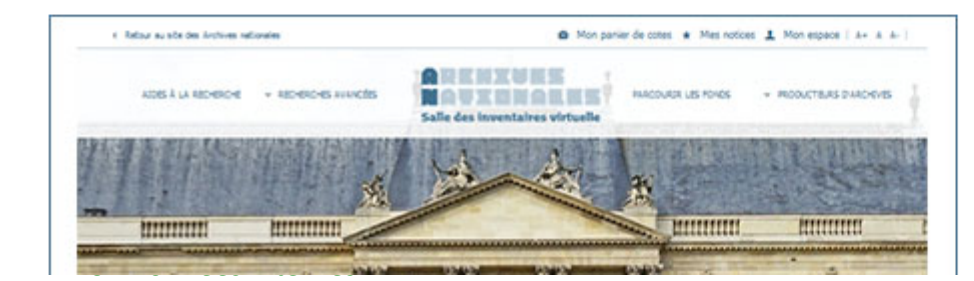

naturalisation

#### Tout plier

#### Aide à la consultation en Salle de lecture virtuelle (SLV)

+ d'options

Q

L Conseils pour la recherche

Tout déplier

- L Faire une recherche simple
- Effectuer une recherche avancée

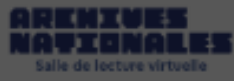

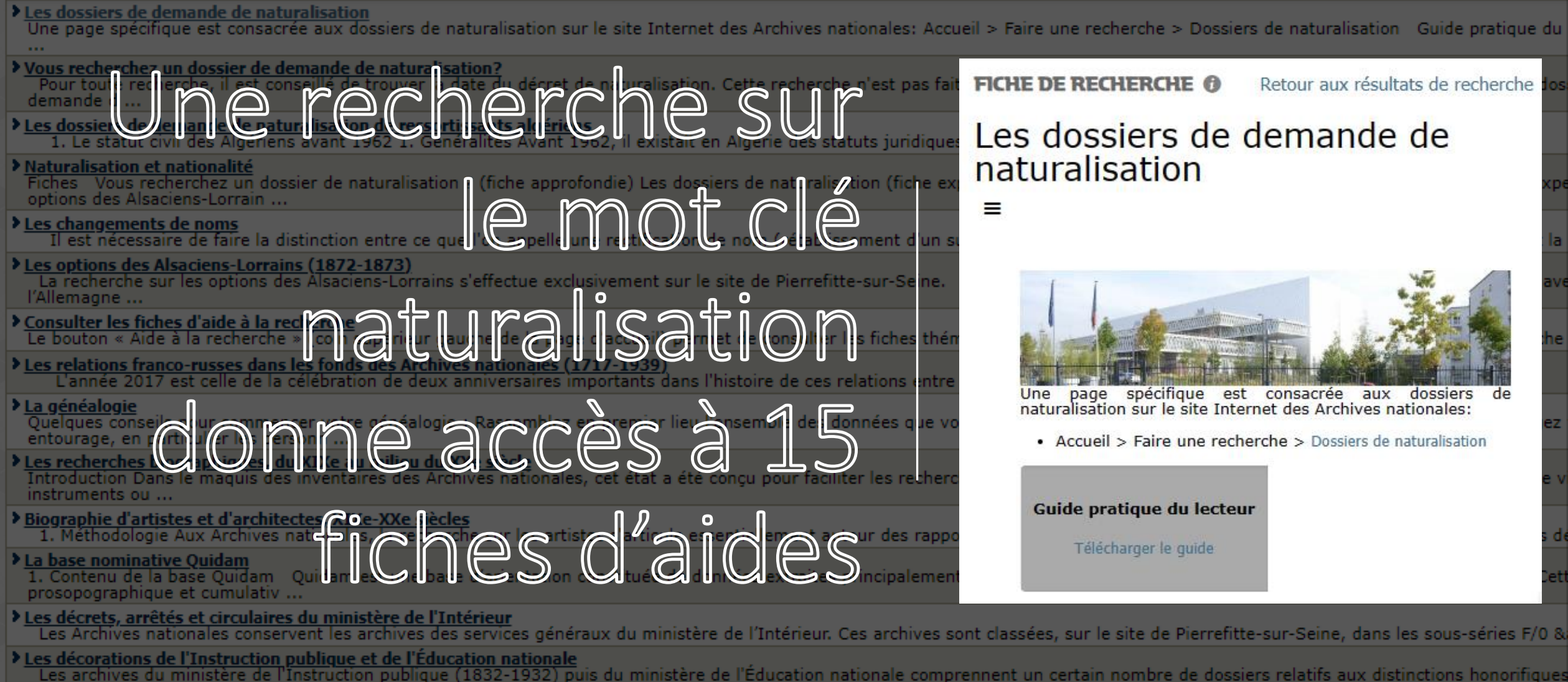

académiques essen ...

Les sources sur la guerre d'Algérie (1954–1962) aux Archives nationales

Cette fiche d'aide à la recherche s'adresse en tout premier lieu aux universitaires, étudiants et chercheurs qui souhaitent commencer une étude historique sur les événements s'étant ...

"accès sécurisé"

Tout plier

avancée

numérisées

+ d'options

Aide à la consultation en Salle de lecture virtuelle (SLV)

Conseils pour la recherche

└ Faire une recherche simple
 └ Effectuer une recherche

Consulter les archives

Q

Tout déplier

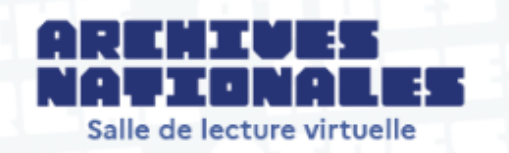

#### PARCOURIR LES FONDS Y PRODUCTEURS D'ARCHIVES

FICHE DE RECHERCHE 🔞

### Aide à la consultation en Salle de lecture virtuelle (SLV)

La Salle de lecture virtuelle (SLV) des Archives nationales donne accès en ligne à près de **24 000 inventaires** et à plus de **8 millions d'images**. Cette fiche d'aide vous permettra de :

- > parcourir le panorama des fonds,
- > effectuer des recherches dans les inventaires décrivant nos documents d'archives,
- > consulter les archives numérisées,
- > accéder à votre Espace personnel et accéder à nos services en ligne,
- > demander une aide dans votre recherche.

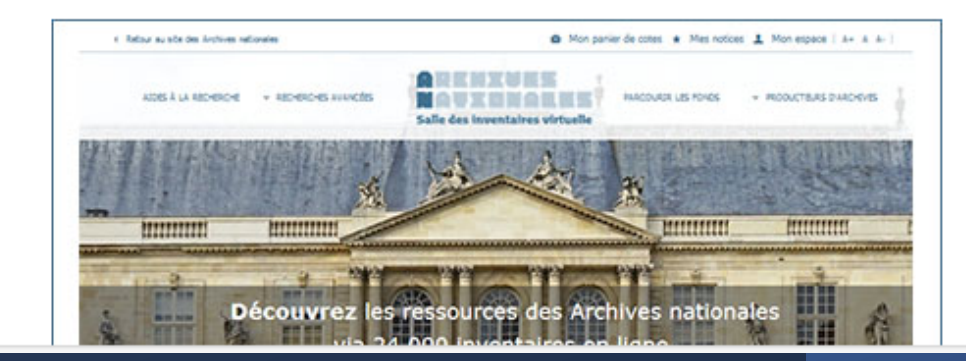

|                                                                                                    | and the second second                                                                                                  |        |                                                                                                    |                                                                                                    |
|----------------------------------------------------------------------------------------------------|----------------------------------------------------------------------------------------------------|--------|----------------------------------------------------------------------------------------------------|----------------------------------------------------------------------------------------------------|
| Recherche au sein des fiches d'aides à la rech                                                                                                    | erche                                                                                                    |        |                                                                                                    |                                                                                                    |
| "accès sécurisé" Rechercher                                                                                                    |                                                                                                    |        | Un moteur de recherche<br>de retrouver rapidement                                                                                                    | permet<br>les                                                                                                    |
| 2 résultats trouvés<br>Nombre de résultats par page : 15<br>Afficher                                                                                                    |                                                                                                    |        | services proposés et les f<br>conservés                                                                                                    | onds                                                                                                    |
| Se connecter à l'accès sécurisé<br>Ouvert en juin 2023, ce service innovant d'accès sécurisé à distance proposé par<br>nationales permet de consulter et de télécharger des inventaires et des fonds d'ar<br> | AIDE À LA RECHERCHE - RE                                                                                               | CHERCH | HE AVANCÉE <b>ARENIUES</b><br>Salle de lecture virtuelle PARCOURIR LES FONDS                                                                                                    | PRODUCTEURS D'ARCHIVES                                                                                                    |
|                                                                                                    |                                                                                                    | ŢF     | ICHE DE RECHERCHE 🕖                                                                                                    | Retour aux résultats de recherche                                                                                                   |
| En saisissant la requête entre                                                                                                    | - <u>a</u> 10                                                                                                    | - 5    | Se connecter à l'accès sécurisé                                                                                                    |                                                                                                    |
| parenthèses, il est possible de<br>rechercher l'expression exacte et                                                                                                    | thercher une aide sur + d'options                                                                                      |        | Duvert en juin 2023, ce service innovant d'accès sécurisé à distance proposé par les<br>archives nationales permet de consulter et de télécharger des inventaires et des fonds<br>l'archives numérisées librement communicables mais non diffusables sur Internet er<br>aison de la présence de données à caractère personnel.                                                        | ARENIVES<br>NATIONALES<br>A Salle de lecture virtuelle<br>Acces securise                                                            |
| de limiter le nombre de résultats                                                                                                    | Consulter les fiches d'aide<br>à la recherche Accéder à votre espace                                                   | (      | Que contient l'accès sécurisé à distance ?                                                                                                    |                                                                                                    |
| trouvés.                                                                                                    | Personnel     Réserver un document     Demander la reproduction     d'un document     Demander une     autorisation de | Es     | in plus des inventaires et images numérisées déjà accessibles sans authentification dans<br>ervice permet :<br>• d'accéder à des <b>inventaires</b> qui contiennent des données à caractère personnel non d<br>• de consulter des archives numérisées librement communicables mais non librement dif<br>ous ces nouveaux contenus sont téléchargeables pour un usage personnel, après | s la Salle de lecture virtuelle (SLV), «<br>iffusables sur Internet<br>fusables sur Internet<br>acceptation des conditions général« |
|                                                                                                    | consultation<br>Effectuer une demande<br>d'aide à la recherche                                                         | d d    | 'utilisation.                                                                                                    |                                                                                                    |
|                                                                                                    | Se connecter à l'accès<br>sécurisé                                                                                     | 0      | Conditions générales d'utilisation                                                                                                    | 8                                                                                                    |

#### AIDE À LA RECHERCHE 🛛 👻 RECHERCHE A

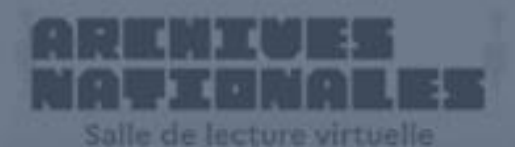

#### PARCOURIR LES FONDS Y PRODUCTEURS D'ARCHIVE

Parcourir le panorama des fonds et rechercher par producteurs d'archives Effectuer des recherches dans les inventaires décrivant les documents d'archives

## Consulter les archives numérisées

Accéder à votre **Espace personnel** et à nos services en ligne

Demander une aide dans votre recherche

Se connecter à l'<u>accès</u> <u>sécurisé</u>

#### AIDE À LA RECHERCHE V RECHERCHE AVANCÉE

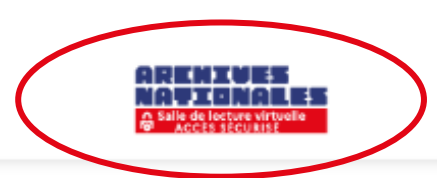

Q

★

PDF

Õ

</>

Haut de page

**INVENTAIRE ()** - Cotes : 19880016/1/1-19880016/15/2

### Intérieur ; Direction des services de police judiciaire. Sections "Crim...

| Information sur l'inventaire                                                     | Cotes : <u>19880016/15/1</u><br>Dossier 15205/5916 : Crimes de guerre commis dans le département du Maine | 1943-1951      |
|----------------------------------------------------------------------------------|----------------------------------------------------------------------------------------------------|----------------|
| Rechercher dans l'inventaire + Q                                                 | Cotes : <u>19880016/15/1</u> , Dossier 15205/5916 1946-1949                                               | O              |
| Benerot-Loire                                                                    | Etats mensuels d'activité et correspondance du service région                                             | Voir le détail |
| Dossier 15205/5916 : Crimes de guerre commis                                     | Cotes : <u>19880016/15/1</u> , Dossier 15205/5916 1949                                                    | O              |
| Etats mensuels d'activité et correspondance                                      | Activité du Sicherheitsdienst (SD) d'Angers                                                               | Voir le détail |
| du service régional de police judiciaire section<br>crimes de guerre ennemis     | Cotes : <u>19880016/15/1</u> , Dossier 15205/5916 1947                                                    | •              |
|                                                                                  | Crimes de guerre commis dans les départements du Maine-et-Loire,                                          | Voir le détai  |
| Crimes de guerre commis dans les<br>départements du Maine-et-Loire, de la Loire- | Cotes : <u>19880016/15/1</u> , Dossier 15205/5916 1946-1947                                               | 0              |
| inférieure et de la Mayenne                                                      | Vol de mobilier à Angers                                                                                  | Voir le détai  |
|                                                                                  | Cotes : 19880016/15/1, Dossier 15205/5916 1040                                                            | 0              |
| Exécution de membres de la résistance à<br>Angers                                | Exécution de membres de la résistance à Angers                                                            | Voir le détail |
| Exécution d'un homme à Angers                                                    |                                                                                                    |                |
| └ Victime citée dans le dossier                                                  | Cotes : <u>19880016/15/1</u> , Dossier 15205/5916 1951                                                    | 0              |
|                                                                                  | Exécution d'un homme à Angers                                                                             | Voir le détail |
|                                                                                  | Cotes : <u>19880016/15/1</u> , Dossier 15205/5916 1940                                                    | -              |
|                                                                                  | Vols à Baugé                                                                                              |                |

## Jusqu'en juin 2023, les informations qui ne pouvaient être diffusées sur internet, n'étaient accessibles qu'en salle des inventaires à Pierrefitte-sur-Seine

|                                                                                                    | INVENTAIRE () - Cotes : 19880016/1/1-19880016/15/2                                                                                                    |                                                                                                    |
|----------------------------------------------------------------------------------------------------|----------------------------------------------------------------------------------------------------|----------------------------------------------------------------------------------------------------|
| =                                                                                                    | Intérieur ; Direction des services de police judiciair                                                                                                    | e. Sections "Crim.                                                                                                    |
|                                                                                                    |                                                                                                    | 🕈 Haut de j                                                                                                    |
| Information sur l'inventaire                                                                                                    | Cotes : <u>19880016/15/1</u> , Dossier 15205/5916<br>Exécution de membres de la résistance à Angers                                                                                                    | 1949                                                                                                    |
| <ul> <li>Exécution de<br/>membres de la<br/>résistance à Angers</li> <li>Exécution d'un<br/>homme à Angers</li> <li>Vols à Baugé</li> <li>Vols à Beauvau</li> </ul> | Contient<br>Pour des raisons juridiques et déontologiques des informations contenues dans l'inventaire auquel<br>pas être diffusées sur internet. Cet inventaire n'est accessible qu'en salle de lecture des Archives n<br>Paris ou en passant par l'accès sécurisé à distance via une authentification. Dans le cas où des archives n<br>sont accessibles dans les mêmes conditions. Pour votre complète information, vous pouvez retrouv<br>les CGU. | vous souhaitez accéder ne peuvent<br>nationales à Pierrefitte-sur-Seine ou à<br>numérisées y sont associées, celles-ci<br>ver l'ensemble de vos obligations dans |

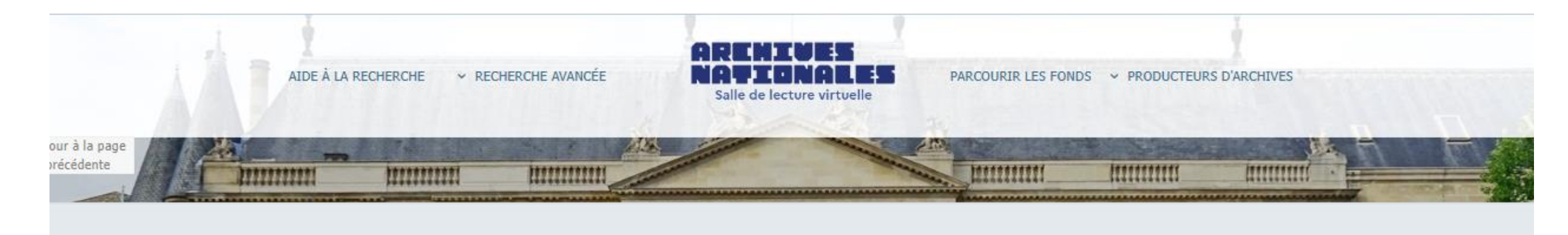

#### Se connecter

Utiliser FranceConnect pour vous connecter ou créer un compte accès sécurisé

FranceConnect est la solution proposée par l'État pour sécuriser et simplifier la connexion à vos services en ligne

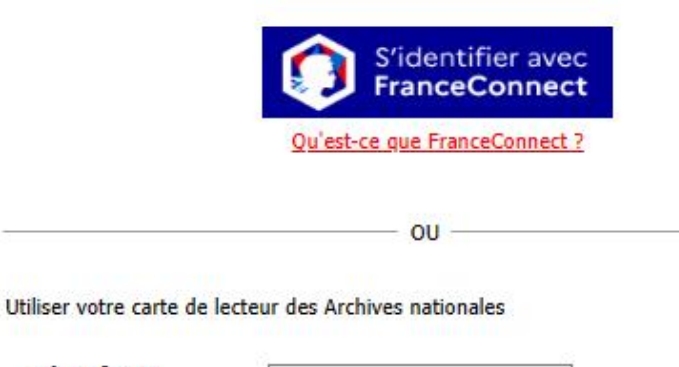

| Identifiant :  |  |
|----------------|--|
| Mot de passe : |  |

#### **S'inscrire**

Inscrivez-vous à l'accès sécurisé pour :

> Accéder aux inventaires qui contiennent des données à caractère personnel non librement diffusables sur Internet

- > Consulter des archives numérisées non librement diffusables sur Internet (Pour en savoir plus)
- > Télécharger ces contenus supplémentaires, en vue d'un usage strictement personnel

Cette inscription est indépendante de celle réalisée en salle de lecture et permet uniquement d'accéder à votre espace sécurisé. Si vous souhaitez consulter les archives en salle de lecture, veuillez consulter les <u>informations pratiques</u> afin de préparer votre venue aux Archives nationales.

Utiliser FranceConnect pour vous connecter ou créer un compte accès sécurisé

FranceConnect est la solution proposée par l'État pour sécuriser et simplifier la connexion à vos services en ligne

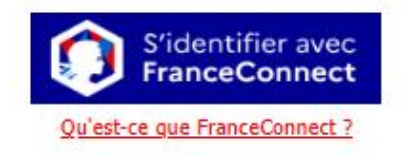

| < Retour au site des Archives nationales     |                |                                             | Mon panier de la                                                                                                    | cotes ★ Mes favoris 👤                                                                                                  | Mon espace A+ A                                             | A A-   FR   EN                                 |
|----------------------------------------------|----------------|---------------------------------------------|----------------------------------------------------------------------------------------------------|----------------------------------------------------------------------------------------------------|-------------------------------------------------------------|------------------------------------------------|
| AIDE À LA R                                  | echerche 🛩 Rec | HERCHE AVANCÉE                              | Salle de lecture virtuelle<br>ACCÈS SÉCURISÉ                                                                                  | PARCOURIR LES FON                                                                                                    | DS Y PRODUCTEUR                                             | E HEISER [10174<br>Déconnexio<br>IS D'ARCHIVES |
|                                              |                |                                             |                                                                                                    |                                                                                                    | İttertetti                                                  | (attentett)                                    |
|                                              |                | Intérieur ; Dire<br>de guerre" : vo         | : 19880016/1/1-19880016/15/2<br>ection des services o<br>plume 1                                                              | de police judic                                                                                                    | ciaire. Sectio                                              | ons "Crim                                      |
| Maine-et-Loire                               | =<br>+ q       | Présentation générale<br>Cotes              | Détail du contenu<br>19880016/1/1-19880016/15/2                                                                               |                                                                                                    |                                                             |                                                |
|                                              |                | Date :<br>Nom du producteur                 | 1940-1963<br>Direction centrale de la police judiciai                                                                         | ire                                                                                                    |                                                             |                                                |
| Description<br>Historiaue du produc          | teur           | Importance matérielle<br>et support         | 34 articles                                                                                                    |                                                                                                    |                                                             |                                                |
| Entrée et conservatio                        | n              | Localisation physique<br>Conditions d'accès | Pierrefitte-sur-Seine<br>Librement communicable en application de l'arrêté de dérogation générale du 24 décembre 2015 portant |                                                                                                    |                                                             |                                                |
| Sources et références<br>Termes d'indexation |                |                                             | Le présent instrument de recherche<br>de données à caractère personnel su<br>oeuvre du Règlement général sur la               | econde guerre mondiale.<br>prend en compte la régleme<br>ir internet (cf. loi nº 2018-49<br>protection des données -RG | entation en vigueur cono<br>93 du 20 juin 2018 perr<br>PD). | cernant la diffusior<br>mettant la mise en     |
|                                              |                |                                             | Les données à caractère personnel o<br>informatiques de l'un des sites des A                                                  | u sensible peuvent être cons<br>Archives nationales ou via l'a                                                         | sultées uniquement sur<br>ccès sécurisé.                    | les postes                                     |
|                                              |                | Conditions d'utilisation                    | Selon le règlement de la salle de lect                                                                                        | ture des Archives nationales                                                                                           | •                                                           |                                                |

| AIDE À LA RECHERCHE 🗸 RECHI                                                                        | ERCHE AVANCÉE PARCOURIR LES FONDS ~ PRODUCTEURS D'ARCHIVES Q                                                                                                    | Les données à       |
|----------------------------------------------------------------------------------------------------|----------------------------------------------------------------------------------------------------|---------------------|
|                                                                                                    | Intérieur ; Direction des services de police judiciaire. Sections "Crim                                                                                                 | caractère personne  |
| Information sur l'inventaire                                                                       | Haut de page Cotes : <u>19880016/15/1</u> Doscier 15205/5916 : Crimes de querre commis dans le département du Maine-et-Loire                                            | ou sensible         |
| Maine-et-Loire                                                                                     | Contient                                                                                                    | peuvent être        |
| 6 résultats dans l'inventaire.                                                                     | Cotes : <u>19880016/15/1</u> , Dossier 15205/5916<br>Etats mensuels d'activité et correspondance du service régional de police judiciaire s 1946-1949<br>Voir le détail | consultées          |
| Maine-et-Loire     Dossier 15205/5916 :                                                            | Cotes : 19880016/15/1, Dossier 15205/5916     1949       Activité du Sicherheitsdienst (SD) d'Angers     Voir le détail                                                 | uniquement sur les  |
| Crimes de guerre<br>commis dans le<br>département du Maine-<br>et-Loire                            | Cotes : <u>19880016/15/1</u> , Dossier 15205/5916<br>Crimes de guerre commis dans les départements du Maine-et-Loire, de la Loire-inférieure 1947<br>Voir le détail     | nostes              |
| <ul> <li>Etats mensuels<br/>d'activité et<br/>correspondance du<br/>service régional de</li> </ul> | Cotes : 19880016/15/1, Dossier 15205/5916         1946-1947         O           Vol de mobilier à Angers         Voir le détail                                         | informatiques de    |
| police judiciaire<br>section crimes de<br>guerre ennemis                                           | Cotes : <u>19880016/15/1</u> , Dossier 15205/5916<br>Exécution de membres de la résistance à Angers                                                                     | l'un des sites des  |
| Activité du II<br>Sicherheitsdienst<br>(SD) d'Angers                                               | Cotes : 19880016/15/1, Dossier 15205/5916         1951           Exécution d'un homme à Angers         Voir le détail                                                   | i un des sites des  |
| Crimes de guerre<br>commis dans les<br>départements du<br>Maine-et-Loire, de la                    | Cotes : <u>19880016/15/1</u> , Dossier 15205/5916<br>Vols à Baugé 1949<br>Voir le détail                                                                                | Archives nationales |
| Vol de mobilier à                                                                                  | Cotes : 19880016/15/1, Dossier 15205/5916         1949           Vols à Beauvau         Voir le détail                                                                  | ou via l'accès      |
| Angers                                                                                             | Cotes : <u>19880016/15/1</u> , Dossier 15205/5916<br>Incendies volontaires à Brissac<br>Voir le détail                                                                  | sécurisé.           |

Cotes : <u>19880016/15/1</u> Victimes citées dans le dossier

## MERCI pour votre attention et à bientôt au Centre d'accueil et de recherche des Archives nationales

## Cette présentation sera accessible bientôt sur www.les4A.fr

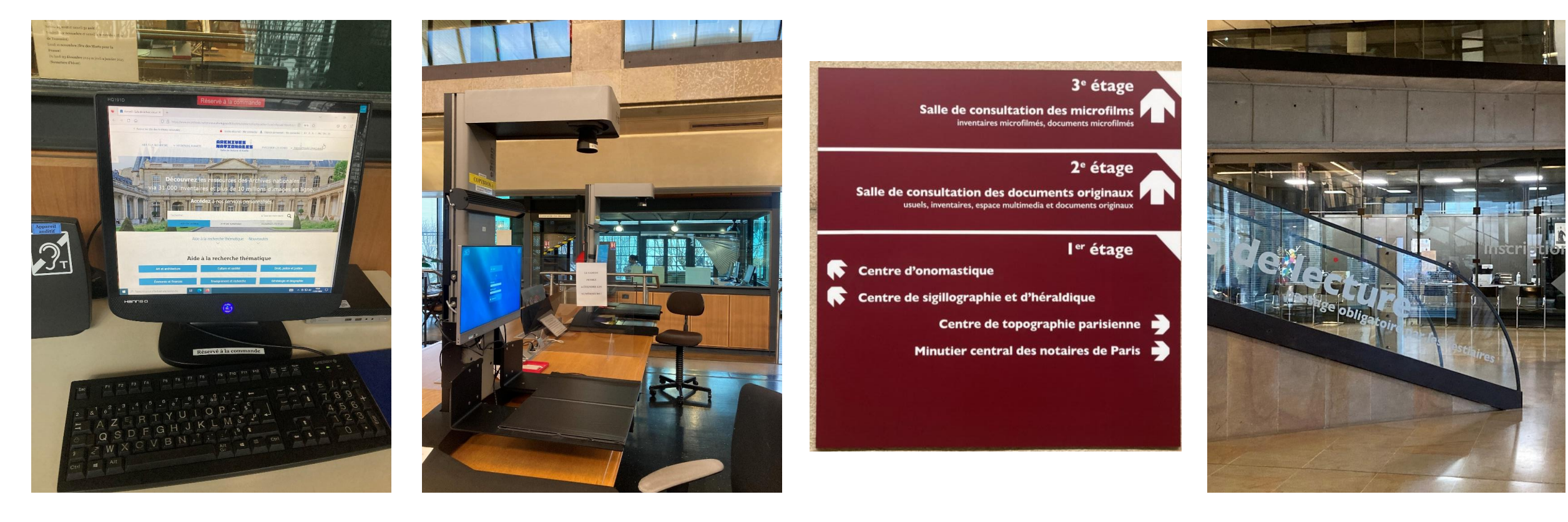